# R&S<sup>®</sup>SMCVB-K166 DTMB User Manual

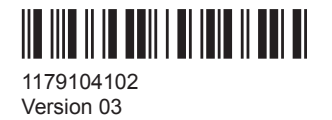

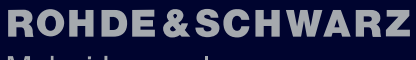

Make ideas real

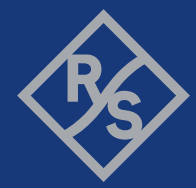

This document describes the following software options:

• R&S®SMCVB-K166 DTMB (1434.3931.xx)

This manual describes firmware version FW 4.90.002.xx and later of the R&S®SMCV100B.

© 2021 Rohde & Schwarz GmbH & Co. KG Mühldorfstr. 15, 81671 München, Germany Phone: +49 89 41 29 - 0 Email: info@rohde-schwarz.com Internet: www.rohde-schwarz.com Subject to change – data without tolerance limits is not binding. R&S<sup>®</sup> is a registered trademark of Rohde & Schwarz GmbH & Co. KG. Trade names are trademarks of the owners.

1179.1041.02 | Version 03 | R&S®SMCVB-K166

The following abbreviations are used throughout this manual: R&S<sup>®</sup>SMCV100B is abbreviated as R&S SMCVB, R&S<sup>®</sup>WinIQSIM2 is abbreviated as R&S WinIQSIM2

## Contents

| 1          | Welcome to the DTMB Option                              | 5        |
|------------|---------------------------------------------------------|----------|
| 1.1        | Accessing the DTMB Dialog                               | . 5      |
| 1.2        | Documentation Overview                                  | 5        |
| 1.2.1      | Getting Started Manual                                  | 5        |
| 1.2.2      | User Manuals and Help                                   | 6        |
| 1.2.3      | Service Manual                                          | . 6      |
| 1.2.4      | Instrument Security Procedures                          | 6        |
| 1.2.5      | Printed Safety Instructions                             | 6        |
| 1.2.6      | Data Sheets and Brochures                               | 6        |
| 1.2.7      | Release Notes and Open Source Acknowledgment (OSA)      | 7        |
| 1.2.8      | Application Notes, Application Cards, White Papers, etc | 7        |
| 1.3        | Scope                                                   | . 7      |
| 1.4        | Notes on Screenshots                                    | 7        |
| 2          | About the DTMB Option                                   | . 9      |
| 2.1        | Required Options                                        | 9        |
| 2          | DTMD Configuration and Cottings                         | 40       |
| 3          | DIMB Configuration and Settings                         | 10       |
| 3.1        | General Settings                                        | 10       |
| 3.2        |                                                         | 12       |
| 3.2.1      | General Settings                                        | 12       |
| 3.2.2      | Into                                                    | 15       |
| 3.2.3      | Iest Signal Settings                                    | 10       |
| 3.2.4      | P Channinel x Settings                                  | 10       |
| 3.3<br>2.4 |                                                         | 21       |
| 3.4<br>2 E | Special Settings                                        | 24       |
| 3.5        | Local IP Data Network Settings                          | 24       |
| <b>3.0</b> | TS Player Sottings                                      | 21       |
| 362        |                                                         | 20<br>21 |
| 3621       | Conoral Settings                                        | 30       |
| 3622       |                                                         | 32<br>32 |
| 363        | Seamless Loop Settings                                  | 32       |
| 0.0.0      | ocarriess Loop Ostanys                                  | 55       |

| 3.7   | Global Connector Settings                   |      |  |  |
|-------|---------------------------------------------|------|--|--|
| 4     | Performing DTMB Signal Generation Tasks     |      |  |  |
| 4.1   | Configuring the Input Signal                | 37   |  |  |
| 4.1.1 | How to Apply an External IP Input Signal    |      |  |  |
| 4.1.2 | How to Apply an External TS Input Signal    | . 40 |  |  |
| 4.1.3 | How to Generate an Internal TS Signal       | . 41 |  |  |
| 4.2   | Monitoring the Input Signal                 | 42   |  |  |
| 4.2.1 | How to Monitor External IP Input Data       | 42   |  |  |
| 4.2.2 | How to Monitor an External TS Input Signal  | . 43 |  |  |
| 4.2.3 | How to Monitor an Internal TS Player Signal | . 43 |  |  |
| 5     | Remote-Control Commands                     | 44   |  |  |
| 5.1   | General Commands                            | . 45 |  |  |
| 5.2   | Input Signal Commands                       | . 48 |  |  |
| 5.2.1 | General Commands                            | .48  |  |  |
| 5.2.2 | Info Commands                               | . 50 |  |  |
| 5.2.3 | Test Signal Commands                        | . 52 |  |  |
| 5.2.4 | IP Subsystem                                | . 54 |  |  |
| 5.3   | Coding Commands                             | . 58 |  |  |
| 5.4   | Special Commands                            | . 60 |  |  |
| 5.5   | TSGen Subsystem                             | . 61 |  |  |
| 5.6   | BCIP Subsystem                              | . 69 |  |  |
|       | Glossary: Abbreviations                     | .73  |  |  |
|       | Glossary: Specifications                    | 75   |  |  |
|       | List of commands                            | 76   |  |  |
|       | Index                                       | .78  |  |  |

## 1 Welcome to the DTMB Option

The R&S SMCVB-K166 is a firmware application that adds functionality to generate signals in accordance with the DTMB digital standard.

The R&S SMCVB-K166 option features:

DTMB signal generation

This user manual contains a description of the functionality that the application provides, including remote control operation.

All functions not discussed in this manual are the same as in the base unit and are described in the R&S SMCV100B user manual. The latest version is available at:

www.rohde-schwarz.com/manual/SMCV100B

#### Installation

You can find detailed installation instructions in the delivery of the option or in the R&S SMCV100B service manual.

## 1.1 Accessing the DTMB Dialog

#### To open the dialog with DTMB settings

In the block diagram of the R&S SMCV100B, select "Baseband > DTMB".

A dialog box opens that displays the provided general settings.

The signal generation is not started immediately. To start signal generation with the default settings, select "State > On".

## **1.2 Documentation Overview**

This section provides an overview of the R&S SMCV100B user documentation. Unless specified otherwise, you find the documents on the R&S SMCV100B product page at:

www.rohde-schwarz.com/manual/smcv100b

### 1.2.1 Getting Started Manual

Introduces the R&S SMCV100B and describes how to set up and start working with the product. Includes basic operations, typical measurement examples, and general information, e.g. safety instructions, etc. A printed version is delivered with the instrument.

### 1.2.2 User Manuals and Help

Separate manuals for the base unit and the software options are provided for download:

Base unit manual

Contains the description of all instrument modes and functions. It also provides an introduction to remote control, a complete description of the remote control commands with programming examples, and information on maintenance, instrument interfaces and error messages. Includes the contents of the getting started manual.

 Software option manual Contains the description of the specific functions of an option. Basic information on operating the R&S SMCV100B is not included.

The contents of the user manuals are available as help in the R&S SMCV100B. The help offers quick, context-sensitive access to the complete information for the base unit and the software options.

All user manuals are also available for download or for immediate display on the Internet.

#### 1.2.3 Service Manual

Describes the performance test for checking compliance with rated specifications, firmware update, troubleshooting, adjustments, installing options and maintenance.

The service manual is available for registered users on the global Rohde & Schwarz information system (GLORIS):

https://gloris.rohde-schwarz.com

#### **1.2.4 Instrument Security Procedures**

Deals with security issues when working with the R&S SMCV100B in secure areas. It is available for download on the Internet.

#### 1.2.5 Printed Safety Instructions

Provides safety information in many languages. The printed document is delivered with the product.

#### 1.2.6 Data Sheets and Brochures

The data sheet contains the technical specifications of the R&S SMCV100B. It also lists the options and their order numbers and optional accessories.

The brochure provides an overview of the instrument and deals with the specific characteristics. See www.rohde-schwarz.com/brochure-datasheet/smcv100b

#### 1.2.7 Release Notes and Open Source Acknowledgment (OSA)

The release notes list new features, improvements and known issues of the current firmware version, and describe the firmware installation.

The open-source acknowledgment document provides verbatim license texts of the used open source software.

See www.rohde-schwarz.com/firmware/smcv100b

#### 1.2.8 Application Notes, Application Cards, White Papers, etc.

These documents deal with special applications or background information on particular topics.

See www.rohde-schwarz.com/application/smcv100b

## 1.3 Scope

(i

Tasks (in manual or remote operation) that are also performed in the base unit in the same way are not described here.

In particular, it includes:

- Managing settings and data lists, like saving and loading settings, creating and accessing data lists, or accessing files in a particular directory.
- Information on regular trigger, marker and clock signals and filter settings, if appropriate.
- General instrument configuration, such as checking the system configuration, configuring networks and remote operation
- Using the common status registers

For a description of such tasks, see the R&S SMCV100B user manual.

## **1.4 Notes on Screenshots**

When describing the functions of the product, we use sample screenshots. These screenshots are meant to illustrate as many as possible of the provided functions and possible interdependencies between parameters. The shown values may not represent realistic usage scenarios.

The screenshots usually show a fully equipped product, that is: with all options installed. Thus, some functions shown in the screenshots may not be available in your particular product configuration.

## 2 About the DTMB Option

DTMB is the name of the released standard for digital terrestrial television and digital terrestrial handheld service in China. The transmission standard complies with specification Chines National Standard GB 20600-2006.

The transmission standard supports two techniques for modulation. Orthogonal frequency division multiplex (OFDM) and a single carrier technique.

The forward error correction (FEC) is based on a randomizer, BCH encoder and LDPC encoder. Time interleaving is performed afterwards.

## 2.1 Required Options

The equipment layout for generating DTMB signals includes:

- Base unit
- Option Enable Broadcast Standard (R&S SMCVB-K519)
- Option DTMB (R&S SMCVB-K166)

## **3 DTMB Configuration and Settings**

Access:

► Select "Baseband > DTMB".

The remote commands required to define these settings are described in Chapter 5, "Remote-Control Commands", on page 44.

#### Settings:

| • | General Settings               | 10 |
|---|--------------------------------|----|
| • | Input Signal Settings          | 12 |
| • | Coding Settings                | 21 |
| • | Special Settings               | 24 |
| • | Local IP Data Network Settings | 24 |
| • | TS Player                      | 27 |
| • | Global Connector Settings.     | 36 |
|   |                                |    |

## 3.1 General Settings

Access:

Select "Baseband > DTMB".

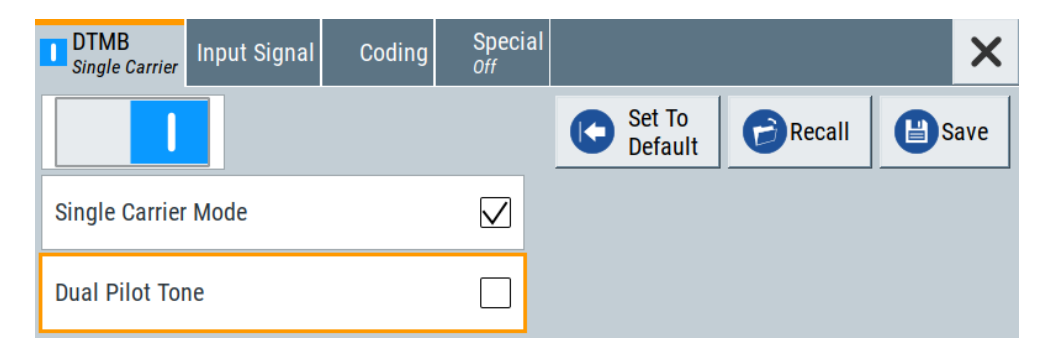

The tab provides functionality for calling default settings, "Save/Recall" settings and carrier mode settings.

#### Settings:

| State               | 11 |
|---------------------|----|
| Set To Default      | 11 |
| Save/Recall         | 11 |
| Single Carrier Mode | 11 |
| Dual Pilot Tone     | 11 |

#### State

Activates the standard and deactivates all the other digital standards and digital modulation modes in the same path.

Remote command:

[:SOURce<hw>]:BB:DTMB:STATe on page 46

#### Set To Default

Calls the default settings. The values of the main parameters are listed in the following table.

| Parameter | Value                                |  |
|-----------|--------------------------------------|--|
| State     | Not affected by the "Set to Default" |  |

#### Remote command:

[:SOURce<hw>]:BB:DTMB:PRESet on page 45

#### Save/Recall

Accesses the "Save/Recall" dialog, that is the standard instrument function for saving and recalling the complete dialog-related settings in a file. The provided navigation possibilities in the dialog are self-explanatory.

The settings are saved in a file with predefined extension. You can define the filename and the directory, in that you want to save the file.

See also, chapter "File and Data Management" in the R&S SMCV100B user manual.

#### Remote command:

[:SOURce<hw>]:BB:DTMB:SETTing:CATalog? on page 46

[:SOURce<hw>]:BB:DTMB:SETTing:DELete on page 46

[:SOURce<hw>]:BB:DTMB:SETTing:LOAD on page 46

```
[:SOURce<hw>]:BB:DTMB:SETTing:STORe on page 47
```

#### Single Carrier Mode

Enables/disables single carrier mode.

"On" Uses single carrier mode.

"Off" Uses COFDM as modulation scheme for multi-carrier mode.

Remote command:

[:SOURce<hw>]:BB:DTMB:SINGle on page 47

#### **Dual Pilot Tone**

Requires "Single Carrier Mode > On".

Enables/disables insertion of the dual pilot tone.

"On" Inserts 2 pilots at ±0.5 symbol rate.

"Off" No pilot insertion.

Remote command:

[:SOURce<hw>]:BB:DTMB:DUAL:PILot on page 47

## 3.2 Input Signal Settings

Access:

Select "Baseband > DTMB > Input Signal".

The dialog provides access to settings necessary to configure the input signal. Also, it provides physical layer information for external signals and transport stream signals. For internal test signals, you can configure payload and structure of test packets.

See also Chapter 4.1, "Configuring the Input Signal", on page 37.

#### Settings:

| • ( | General Settings       | 12 |
|-----|------------------------|----|
| •   | Info                   | 15 |
| •   | Test Signal Settings   | 16 |
| •   | IP Channnel x Settings | 18 |

## 3.2.1 General Settings

Access:

Select "Input Signal > General".

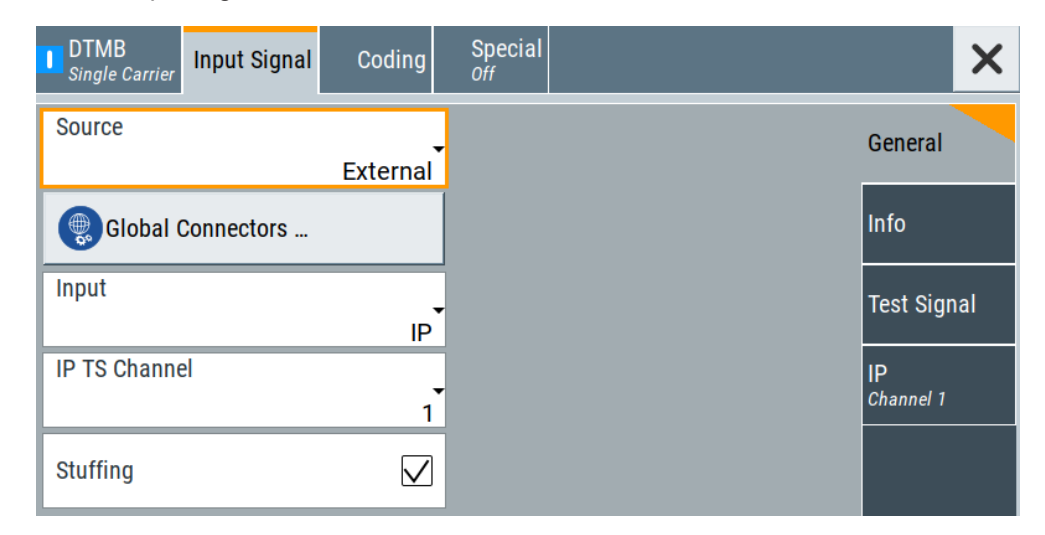

The tab provides general settings necessary to configure the input signal.

#### Settings:

| Source       | 13 |
|--------------|----|
| Input        | 13 |
| Input Format | 13 |

Input Signal Settings

| IP TS Channel | 13 |
|---------------|----|
| Stuffing      | 14 |
| Test Signal   | 14 |

#### Source

Sets the modulation source for the input signal.

"External" Uses a transport stream, that is input at the "TS IN"/"IP Data" interface.

For more information about connecting to the interfaces, see also:

- "TS IN" interface: Section "Configuring the Global Connectors" in the R&S SMCV100B user manual.
- "IP Data" interface: Chapter 3.5, "Local IP Data Network Settings", on page 24.
- "TS Player" Uses an internal transport stream with TS packet data played from a file. The player requires no option. Playing encrypted files with extension \_c requires a stream library option R&S SMCVB-KSx.

See also:

- Chapter 3.6, "TS Player", on page 27
- Supported TS player file types

"Test Signal" Uses an internal test signal as specified in Chapter 3.2.3, "Test Signal Settings", on page 16.

Remote command:

[:SOURce<hw>]:BB:DTMB:SOURce on page 48

#### Input

Requires "Source > External".

Sets the external input interface.

- "TS IN" Input for serial transport stream data. The signal is input at the "User 1" connector.
- "IP" Input for IP-based transport stream data (TSoverIP). The signal is input at the "IP Data" connector.

Remote command:

[:SOURce<hw>]:BB:DTMB:INPut on page 49

#### Input Format

Requires "Input > TS IN".

Sets the format of the input signal.

"ASI" ASI format

"SMPTE 310" SMPTE 310 format

Remote command:

[:SOURce<hw>]:BB:DTMB:INPut:FORMat on page 49

#### IP TS Channel

Requires "Input > IP".

Selects the IP-based transport stream (TS) channel. You can select 1 out of 4 IP TS channels as input at the "IP Data" interface.

To configure a particular channel, see Chapter 3.2.4, "IP Channel x Settings", on page 18.

Remote command:

[:SOURce<hw>]:BB:DTMB:INPut:TSCHannel on page 49

#### Stuffing

Requires "Source > External/TS Player".

Activates stuffing.

| On" | The installed input interface provides the transport stream data rate |
|-----|-----------------------------------------------------------------------|
|     | required for the current modulation parameters (regardless of the     |
|     | input data rate of the external transport stream).                    |
|     |                                                                       |

"Off" The data rate of the transport stream source must match the data rate required for the current modulation parameters. The value equals the "Max. Useful Data Rate" on page 15.

#### Remote command:

[:SOURce<hw>]:BB:DTMB:STUFfing on page 49

#### Test Signal

Requires "Source > Test Signal".

Defines the test signal data.

The data consists of test TS packets.

"Test TS Packet"

Standardized packet data used as modulation data in the transport stream. To configure the packet structure, select the side tab "Test Signal > Test TS Packet". See also Chapter 3.2.3, "Test Signal Settings", on page 16.

Remote command:

[:SOURce<hw>]:BB:DTMB:TESTsignal on page 53

#### 3.2.2 Info

Access:

Select "Input Signal > Info".

| DTMB<br>Single Carrier Input Signal Coding  | Special<br><sub>Off</sub> | ×               |
|---------------------------------------------|---------------------------|-----------------|
| Packet Length Ø                             |                           | General         |
| Max. Useful Data Rate Ø<br>5.414 400 Mbit/s |                           | Info            |
| Measured Data Rate 0.000 Mbit/s             |                           | Test Signal     |
| Useful Data Rate 0.000 Mbit/s               |                           | IP<br>Channel 1 |

The tab displays information on the input signal.

#### Settings:

| Packet Length         |  |
|-----------------------|--|
| Max. Useful Data Rate |  |
| Measured Data Rate    |  |
| Useful Data Rate      |  |
|                       |  |

#### Packet Length

Requires "Source > External".

Displays the packet length of the external transport stream in bytes.

If the packet length does not match the specified length, the output signal is erroneous. "Packet Length > Invalid" is displayed.

"188" 188 byte packets specified for serial input ("Input > TS IN") and parallel input ("Input > IP").

"Invalid" Packet length does not match the specified length.

#### Remote command:

[:SOURce<hw>]:BB:DTMB:PACKetlength? on page 51

#### Max. Useful Data Rate

Requires "Source > External/TS Player".

Displays the maximum data rate, that is derived from the current modulation parameter settings.

The value is the optimal value at the TS input interface, that is necessary for the modulator.

If "Stuffing > On", the value indicates the maximum useful data rate, that is allowed in the transport stream.

If "Stuffing > Off", the value indicates the transport stream input data rate that is required for the transport stream.

Remote command:

[:SOURce<hw>]:BB:DTMB:USEFul[:RATE]:MAX? on page 52

#### **Measured Data Rate**

Requires "Source > External".

Displays the measured value of the data rate r<sub>meas</sub> of one of the following:

- External transport stream including null packets input at "User 1" connector
- External transport stream including null packets input at "IP Data/LAN" connector (TSoverIP)

The value  $r_{meas}$  equals the sum of useful data rate  $r_{useful}$  and the rate of null packets  $r_0$ :

If "Stuffing > Off", ensure that the measured data rate equals the maximum useful data rate ( $r_{meas} = r_{max. useful}$ ).

Remote command:

[:SOURce<hw>]:BB:DTMB[:INPut]:DATarate? on page 52

#### **Useful Data Rate**

Requires "Source > External/TS Player".

Displays the data rate of useful data  $r_{useful}$  of the external transport stream. The data rate is measured at the input of the installed input interface.

Remote command:

[:SOURce<hw>]:BB:DTMB:USEFul[:RATE]? on page 51

#### 3.2.3 Test Signal Settings

Access:

Select "Input Signal > Test Signal".

| DTMB<br>Single Carrier Input Signal | Coding     | Special<br><sub>Off</sub> | ×               |
|-------------------------------------|------------|---------------------------|-----------------|
| Test TS Packet<br>Head/18           | 4 Payload  |                           | General         |
| PID Test Packet                     | Null       |                           | Info            |
| PID (Hex)                           | ⊘<br>1FFF  |                           | Test Signal     |
| Payload Test/Stuff                  | PRBS       |                           | IP<br>Channel 1 |
| PRBS 2*23 - 1 (ITU                  | J-T 0.151) |                           |                 |

The tab provides settings necessary to configure the input test signal.

#### Settings:

| est TS Packet      | 17 |
|--------------------|----|
| ID Test Packet     | 17 |
| ID (Hex).          | 17 |
| avload Test/Stuff. | 17 |
| RBS                | 17 |
|                    |    |

#### **Test TS Packet**

Specifies the structure of the test transport stream packet that is fed to the modulator. "Head/184 Payload"

A sync byte (0x47) followed by three header bytes and 184 payload bytes.

"Sync/187 Payload"

A sync byte (0x47) followed by 187 payload bytes.

Remote command:

[:SOURce<hw>]:BB:DTMB:TSPacket on page 53

#### **PID Test Packet**

If a header is present in the test packet ("Test TS Packet > Head/184 Payload"), you can specify a fixed or variable packet identifier (PID).

"Null" The header of the test transport stream packets has a fixed setting of null packet header 1FFF (hex).

"Variable" Uses the header value defined with PID (Hex).

Remote command:

[:SOURce<hw>]:BB:DTMB:PIDTestpack on page 54

#### PID (Hex)

Sets the PID.

If "PID Test Packet > Null", "PID (Hex) = 1FFF" is fixed.

If "PID Test Packet > Variable", you can edit the value.

Remote command:

[:SOURce<hw>]:BB:DTMB:PID on page 54

#### Payload Test/Stuff.

Defines the payload area content of the TS packet.

You can select PRBS or exclusively data in hexadecimal format as payload.

For "Source > Test Signal", the packet is a test packet.

For "Stuffing > On", the packet is a null packet. Null packets are inserted into the external transport stream to adapt the stream data rate. See also " Measured Data Rate" on page 16.

Remote command:

[:SOURce<hw>]:BB:DTMB:PAYLoad on page 53

#### PRBS

Sets the length of the PRBS sequence.

You can select a PRBS 15 or a PRBS 23 sequence as specified by ITU-T 0.151. Remote command:

[:SOURce<hw>]:BB:DTMB:PRBS[:SEQuence] on page 54

### 3.2.4 IP Channnel x Settings

Access:

- 1. Select "Input Signal > General".
- 2. Select "Source > External"
- 3. Select "Input > IP"
- 4. Select "Input Signal > IP Channel x"

| Input IP            | Alias<br>Alias 1                | General         |
|---------------------|---------------------------------|-----------------|
| Type<br>Unicast     | Multicast Address Ø<br>226.0.00 | Info            |
| Port 6 002          | IGMPv3 Source Address 0.0.0.0   | Test Signal     |
| Ping Source Address | Local IP Data Network           | IP<br>Channel 1 |
| Ping Result         | 0                               |                 |

The tab provides settings necessary to configure IP channel x.

You can configure settings for 4 IP channels x = 1 to 4 individually, see also "Input Signal > General > IP TS Channel".

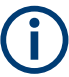

IP channel settings affect input IP data of the local IP data network. The settings are independent from the used broadcast standard configuration.

Saving/recalling a certain IP channel or local IP data network configuration is not possible via the broadcast standard-specific functionality.

Use the global save/recall functionality instead, see section "Saving and Recalling Instrument Settings" in the R&S SMCV100B user manual.

The table below shows the availability of the tab in the broadcast standard configuration.

Input Signal Settings

Table 3-1: IP channel configuration support in broadcast standards

| Baseband standard | "IP Channel x" | Baseband standard | "IP Channel x" |
|-------------------|----------------|-------------------|----------------|
| "ATSC/ATSC-M/H"   | Yes            | "T-DMB/DAB"       | Yes            |
| "ATSC 3.0"        | No             | "DVB-S"           | Yes            |
| "DTMB"            | Yes            | "DVB-S2"          | Yes            |
| "DVB-T"           | Yes            | "DRM"             | No             |
| "DVB-T2"          | Yes            | "Audio AM"        | No             |
| "ISDB-T"          | Yes            | "Audio FM"        | No             |

See also:

- Chapter 4.1.1, "How to Apply an External IP Input Signal", on page 37
- Chapter 3.5, "Local IP Data Network Settings", on page 24

#### Requirements

At your IP source, set the "transport stream packets per internet protocol packet" (TP per IP) parameter as follows:

- If TP packet length = 188 bytes: Set TP per IP to 7 or 6.
- If TP packet length = 204/208 bytes: Set TP per IP to 6.

We recommend that youFurthermore, we recommend that you use a separate LAN infrastructure to stream the transport streams via IP to the IP connector of the baseband board. We recommend that you avoid TS packet losses during IP transmission.

#### Settings:

| Input IP              | 19 |
|-----------------------|----|
| Alias                 | 19 |
| Туре                  | 20 |
| Multicast Address     | 20 |
| Port                  | 20 |
| IGMPv3 Source Address | 20 |
| Ping Source Address   |    |
| Ping Result           |    |
| Local IP Data Network |    |
|                       |    |

#### Input IP

Activates/deactivates the IP input.

#### Remote command:

[:SOURce<hw>]:BB:INPut:IP<ch>[:STATe] on page 56

#### Alias

Sets a unique name for the IP connection.

The definition of a name is optional but facilitates identification in the measurement views. The name input fits maximum 16 characters in ASCII format.

Input Signal Settings

Remote command:

[:SOURce<hw>]:BB:INPut:IP<ch>:ALIas on page 56

#### Туре

Sets the input signal type.

"Unicast" Analyzes all unicast IP packets that arrive at the specified "Port".

"Multicast" When an IP address is in the multicast address range, an attempt is made to join a multicast group using IGMP. Set "Multicast Address" and "Port".

Remote command:

[:SOURce<hw>]:BB:INPut:IP<ch>:TYPE on page 56

#### **Multicast Address**

Editing requires "Type > Multicast".

Sets the destination IP address (IPv4) of the IP connection.

You can set addresses from "224.0.0.0" to "239.255.255.255".

Remote command:

[:SOURce<hw>]:BB:INPut:IP<ch>:MULticast:ADDRess on page 57

#### Port

Sets the destination UDP port.

Due to UDP/RTP autosensing, we recommend that you set a port offset of at least 6 between neighboring IP TS channels.

Remote command:

[:SOURce<hw>]:BB:INPut:IP<ch>:PORT on page 56

#### **IGMPv3 Source Address**

Requires "Type > Multicast".

Sets the IGMPv3 source address.

If you need to filter the data sent to the multicast address, specify the source address. A source address different from "0.0.0.0" accepts only data originating from the specified IP address.

Remote command:

[:SOURce<hw>]:BB:INPut:IP<ch>:IGMP[:SOURce]:ADDRess on page 57

#### **Ping Source Address**

Clicking "Ping Source Address" triggers pinging of the IGMPv3 source address.

If you set a different value from "IGMPv3 Source Address = 0.0.0.0" and click the button, the software checks if the address is reachable.

Remote command:

[:SOURce<hw>]:BB:INPut:IP<ch>:IGMP[:SOURce]:PING on page 57

#### **Ping Result**

Displays the result after pinging the source address.

If "Ping Result > Ping: Successful", the source address is available in the network.

If "Ping Result > Ping: Transmit Failed. xxx", the source address is not available in the network. "xxx" can be, e.g. "General Failure". Try another "IGMPv3 Source Address".

Remote command:

[:SOURce<hw>]:BB:INPut:IP<ch>:IGMP[:SOURce]:RESult? on page 57

#### Local IP Data Network

Accesses local IP data network settings, see Chapter 3.5, "Local IP Data Network Settings", on page 24.

## 3.3 Coding Settings

#### Access:

Select "Baseband > DTMB > Coding".

| ×                               | al    | Specia<br>Off | Coding | Input Signal | DTMB<br>Single Carrier | l |
|---------------------------------|-------|---------------|--------|--------------|------------------------|---|
| Constellation                   | Const |               |        | dwidth       | Channel Band           | ( |
| 4QAM                            |       | 8 MHz         |        |              |                        | L |
| Code Rate<br>0.4                | Code  | $\checkmark$  |        | Mode         | Single Carrier         |   |
| Guard Interval<br>420 Symbols   | Guard |               |        | ne           | Dual Pilot Tor         | 1 |
| Guard Interval PN<br>Variable   | Guard |               |        | ames         | Control Fra            |   |
| Time Interleaver<br>240 Symbols | Time  |               |        |              |                        |   |

The dialog provides settings necessary to configure coding.

#### Settings:

| Channel Bandwidth   | 21 |
|---------------------|----|
| Single Carrier Mode |    |
| Dual Pilot Tone     |    |
| Control Frames      |    |
| Constellation       |    |
| Code Rate           |    |
| Guard Interval      |    |
| Guard Interval PN   |    |
| Time Interleaver    |    |
|                     |    |

#### **Channel Bandwidth**

Selects the channel bandwidth.

**Coding Settings** 

Remote command:

[:SOURce<hw>]:BB:DTMB:CHANnel[:BANDwidth] on page 58

#### **Single Carrier Mode**

Enables/disables single carrier mode.

"On" Uses single carrier mode.

"Off" Uses COFDM as modulation scheme for multi-carrier mode.

Remote command:

[:SOURce<hw>]:BB:DTMB:SINGle on page 47

#### **Dual Pilot Tone**

Requires "Single Carrier Mode > On".

Enables/disables insertion of the dual pilot tone.

"On" Inserts 2 pilots at ±0.5 symbol rate.

"Off" No pilot insertion.

Remote command:

[:SOURce<hw>]:BB:DTMB:DUAL:PILot on page 47

#### **Control Frames**

Defines whether a control frame is added to each signal frame group or not.

"On" Adds a control frame to each signal frame group. Each control frame consists of two 188 byte transport stream packets with PID 0x17 (PID = packet identification).

A control frame is distinguished from the rest of the signal frames as follows:

- Always QPSK modulated
- Processed with a code rate of 4/9 in the channel coding
- During a control frame, the byte interleaver is bridged

Adds no control frame to the signal frame group.

"Off"

Remote command:

[:SOURce<hw>]:BB:DTMB:FRAMes on page 59

#### Constellation

Defines the constellation.

Remote command:

[:SOURce<hw>]:BB:DTMB:CONStel on page 59

#### Code Rate

Sets the code rate.

| "0.4" | Requires "Constellation > 4QAM/16QAM/64QAM". |
|-------|----------------------------------------------|
| "0.6" | Requires "Constellation > 4QAM/16QAM/64QAM". |
| "0.8" | Available for all constellations.            |

Remote command:

[:SOURce<hw>]:BB:DTMB:RATE on page 60

#### **Guard Interval**

Sets the guard interval length.

"420 Symbols" 420 symbols correspond to 1/9 of the total carrier count, that is 3780 carriers.

"595 Symbols" 595 symbols correspond to 17/108 of the total carrier count.

"945 Symbols" 945 symbols correspond to 1/4 of the total carrier count.

Remote command:

[:SOURce<hw>]:BB:DTMB:GUARd on page 60

#### **Guard Interval PN**

Defines the initial condition of the PN sequences in the frame headers.

"Variable" Uses the definition of the table in the standard.

"Constant" Uses the initial condition of index 0 for all signal frames.

Remote command:

[:SOURce<hw>]:BB:DTMB:GIC on page 59

#### **Time Interleaver**

Defines the depth of the basic delay.

Time interleaving minimizes the negative influence of spurious noise on the transmission process and increases the robustness of the overall system. The signal delay is implemented in the same way as with the byte interleaver using paths with increasing delay depth.

Unlike the byte interleaver, the symbols are interleaved with the aid of a device (convolutional) with increasing delay depth. A byte interleaver operates at the transport stream level.

The delay depth  $x_{delay}$  increases with the positions of the device by the following delay stages:

 $x_{delay} = B * (B - 1) * M$ 

Where:

- B is the number of device positions, that is fixed to 52.
- M is the depth of the basic delay in symbols. The signal delay increases with the value of M.

"240/720 Symbols"

Basic delay of 240/720 symbols

"Off"

Disables/bridges the time interleaver.

Remote command:

[:SOURce<hw>]:BB:DTMB:TIME[:INTerleaver] on page 60

## 3.4 Special Settings

Access:

Select "Baseband > DTMB > Special".

| DTMB<br>Single Carrier Input Signal Coding | Special<br>Off | × |
|--------------------------------------------|----------------|---|
| Special Settings                           |                |   |
| SI Power Normalization                     |                |   |

The tab provides settings, that differ from the specification of the broadcast standard.

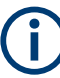

Settings different from the broadcast standard can be useful for research and development. Applying these settings requires "Special Settings > On".

If you set a parameter different from the specification, the warning icon  $\underline{\mathbb{M}}$  is displayed left to the parameter.

#### Settings:

| Special Settings       | . 24 |
|------------------------|------|
| SI Power Normalization | 24   |

#### **Special Settings**

Enables/disables special settings.

The setting allows you to switch between standard-compliant and user-defined channel coding.

Remote command:

[:SOURce<hw>]:BB:DTMB[:SPECial]:SETTings[:STATe] on page 61

#### **SI Power Normalization**

Enables or disables the system information (SI) power normalization.

Remote command:

[:SOURce<hw>]:BB:DTMB[:SPECial]:SIPNormal on page 61

## 3.5 Local IP Data Network Settings

Access:

- 1. Select "Input Signal > General > Source > External".
- 2. Select "Input Signal > General > Input > IP"

3. Select "Input Signal > IP Channel x > Local IP Data Network".

| Local IP Data Network   |             |               | ×                 |
|-------------------------|-------------|---------------|-------------------|
| Network Status          | 0           |               | Restart Network   |
| Connected               |             |               |                   |
|                         | Board       | Name          |                   |
| Hostname                |             |               | G                 |
| smcv100b-565371-IP-Data | I           |               |                   |
|                         | Board       | Address       |                   |
| Address Mode            | Protocol    |               | O chann Commandan |
| Auto (DHCP)             | •           | UDP           | Show Connector    |
| IP Address              | Subnet Mask | 0             | MAC Address       |
| 10.214.2.24             |             | 255.255.252.0 | 90:b8:21:71:2e    |

The tab provides access to local IP data settings necessary to configure the board address.

The remote commands necessary to configure local IP data network settings are described in Chapter 5.6, "BCIP Subsystem", on page 69.

How to: Chapter 4.1.1, "How to Apply an External IP Input Signal", on page 37

#### Settings:

| Network Status  | 25 |
|-----------------|----|
| Restart Network | 25 |
| Hostname        |    |
| Address Mode    |    |
| IP Address      | 26 |
| Protocol        |    |
| Subnet Mask     |    |
| Show Connector  | 27 |
| MAC Address     | 27 |
|                 |    |

#### **Network Status**

Indicates that the instrument is connected to the network.

If the instrument is disconnected, try "Restart Network".

Remote command:

:SYSTem:COMMunicate:BCIP<hw>:NETWork:STATus on page 72

#### **Restart Network**

Terminates the network connection of the instrument and sets it up again later. You can use this function to fix network problems.

**Note:** This function restarts only the connection of the instrument to the network. It does not impact the network itself.

#### Remote command:

:SYSTem:COMMunicate:BCIP<hw>:NETWork:RESTart on page 72

#### Hostname

Displays the hostname.

Displayed is the board name, that is the name of the IP data board of the R&S SMCV100B, e.g. SMCV100B-123456-IP-Data.

Each instrument is delivered with an assigned hostname, a logical name which can be used instead of the IP address. With the default network settings, the IP address is allocated by the DHCP server. This address can change each time the instrument is reconnected. Unlike the IP address, the hostname name does not change.

#### Note:

This function is password-protected. Unlock the protection level 1 to access it.

We recommend that you do not change the default network settings or the hostname to avoid problems with the network connection.

Remote command:

:SYSTem:COMMunicate:BCIP<hw>:NETWork:COMMon:HOSTname on page 70

#### Address Mode

Selects the mode for assigning the IP address.

"Auto (DHCP)"

Assigns the IP address automatically, provided the network supports DHCP.

"Static" Enables you to assign the IP address manually.

Remote command:

:SYSTem:COMMunicate:BCIP<hw>:NETWork:IPADdress:MODE on page 71

#### **IP Address**

Displays the IP address of the instrument in the local IP data network.

By default, the R&S SMCV100B is configured to use dynamic TCP/IP configuration and to obtain the whole address information automatically.

If the network does not support DHCP or the attempt does not succeed, the instrument tries to obtain the IP address via Zeroconf (APIPA) protocol. IP addresses assigned via Zeroconf start with the number blocks 169.254.\*.\*.

**Note:** An IP address that is assigned via the Zeroconf protocol although the network requires an IP address assigned via the DHCP server can cause network connection failures.

Remote command:

:SYSTem:COMMunicate:BCIP<hw>:NETWork:IPADdress on page 70

#### Protocol

Sets the protocol type of the input IP data.

The current firmware supports UDP and UDP/RTP.

Remote command:

:SYSTem:COMMunicate:BCIP<hw>:NETWork:PROTocol on page 71

#### Subnet Mask

Displays the bit group of the subnet in the host identifier.

To assign the subnet mask manually, select "Address Mode > Static".

Remote command:

:SYSTem:COMMunicate:BCIP<hw>:NETWork:IPADdress:SUBNet:MASK on page 71

#### **Show Connector**

Accesses a dialog that displays the physical location of the selected connector on the front/rear panel of the instrument.

#### MAC Address

Displays the MAC address, a unique identifier of the network adapter in the R&S SMCV100B.

Remote command:

:SYSTem:COMMunicate:BCIP<hw>:NETWork:MACaddress on page 71

## 3.6 TS Player

The "TS Player" application allows you to play stream files for simulation of dedicated transport stream (TS) scenarios. Also, the R&S SMCV100B offers stream libraries containing stream files with a wide range of ready-made signals for testing systems with different transmission parameters. For supported file types, see Table 3-2.

#### **Key features**

The key features for playing stream files with "TS Player" application are:

- Support of numerous broadcast transmission standards
- Streaming of high-quality video contents
- Streaming of high-quality audio contents
- Efficient use with dedicated streams

#### **Required options**

The equipment layout for processing stream files includes:

- Base unit, including arbitrary waveform generator (64 MSample ARB memory, 60 MHz RF bandwidth)
- Broadcast standard option for the "TS Player" application (R&S SMCVB-Kxxx)
- Enable Broadcast Standards option (R&S SMCVB-K519)
- Optional stream library option (R&S SMCVB-KSxx)

For more information, see data sheet.

#### To access and download a stream library file

The steps to access a stream library and to download stream library files is analogous as for waveform libraries. See chapter "How to Work with Waveform Libraries" in the R&S SMCV100B user manual.

For information on the content of a stream library, see the user manual of the stream library at:

www.rohde-schwarz.com/manual/smcv100b/ksxx-kvxx-stream-and-waveform-librariesuser-manuals-manuals-gb1\_78701-972224.html

#### To access the "TS Player" application

- 1. Select "Baseband > DTMB > Input Signal".
- Select "Source > TS Player".
- 3. Select "TS Player" button.

Opens the TS player dialog, where you can load files.

#### Support in broadcast standard configuration

Various broadcast baseband standards of the R&S SMCV100B support the "TS Player" application. For an overview, see the table below.

| Baseband standard | "Source > TS Player" | Baseband standard | "Source > TS Player" |
|-------------------|----------------------|-------------------|----------------------|
| "ATSC/ATSC-M/H"   | Yes                  | "T-DMB/DAB"       | Yes                  |
| "ATSC 3.0"        | Yes                  | "DVB-S"           | Yes                  |
| "DTMB"            | Yes                  | "DVB-S2"          | Yes                  |
| "DVB-T"           | Yes                  | "DRM"             | No                   |
| "DVB-T2"          | Yes                  | "Audio AM"        | No                   |
| "ISDB-T"          | Yes                  | "Audio FM"        | No                   |

The remote commands required to define these settings are described in Chapter 5.5, "TSGen Subsystem", on page 61.

#### Settings:

| • | TS Player Settings     | 28 |
|---|------------------------|----|
| • | Player Output Settings | 31 |
| • | Seamless Loop Settings | 35 |
|   |                        |    |

#### 3.6.1 TS Player Settings

Access:

1. Follow the steps in "To access the "TS Player" application" on page 28.

2. Select "TS Player > TS-Player".

| TS-Player Player Output                          | Seamless Loop |                     | ×                         |
|--------------------------------------------------|---------------|---------------------|---------------------------|
| Running 00:00:00.00.00.00.00.00.00.00.00.00.00.0 | .000          |                     | 00:00:23.040 <sup>0</sup> |
| Select File                                      |               |                     | DIVER                     |
| Start [hh:mm:ss.fff]                             | 0             | Stop [hh:mm:ss.fff] | 0                         |
|                                                  | 00:00:00.000  |                     | 00:00:00.000              |
| Position Player [hh:mm:                          | ss.fff] Ø     |                     |                           |
|                                                  | 00:00:00.000  |                     |                           |
| Reset Window                                     | Play 0        | II Pause            | Stop                      |

The tab provides settings necessary to configure the general settings of the TS player application.

#### Settings:

| Running/Position Player [hh:mm:ss:fff] | . 29 |
|----------------------------------------|------|
| Select File.                           | . 29 |
| Start [hh:mm:ss.fff]                   | . 30 |
| Position Player [hh:mm:ss.fff]         | 31   |
| Stop [hh:mm:ss.fff]                    | . 31 |
| Reset Window.                          | 31   |
| Play                                   | . 31 |
| Pause                                  | 31   |
| Stop                                   | 31   |

#### Running/Position Player [hh:mm:ss:fff]

Displays the current position in time, while playing the file.

You can set an individual position via Position Player [hh:mm:ss.fff].

Remote command:

:TSGen:CONFigure:SEEK:POSition on page 66

#### **Select File**

Provides access to the standard "File Select" function of the instrument. The provided navigation possibilities in the dialog are self-explanatory.

See also, chapter "File and Data Management" in the R&S SMCV100B User Manual.

The dialog allows you to select user-defined, predefined and recent files. Table 3-2 lists file extensions of supported files.

Table 3-2: Supported TS player file types

| File extension | Stream libraries       | Remark      | Option         |
|----------------|------------------------|-------------|----------------|
| *.atsc_c       | ATSC/ATSC & Mobile DTV | Encrypted   | R&S SMCVB-KS13 |
| *.dab          | T-DMB/DAB              | Unencrypted | -              |

| File extension       | Stream libraries | Remark                                   | Option         |
|----------------------|------------------|------------------------------------------|----------------|
| *.dab_c              | T-DMB/DAB        | Encrypted                                | R&S SMCVB-KS10 |
| *.dabp_c             | DAB+             | Encrypted                                | R&S SMCVB-KS11 |
| *.eti                | T-DMB/DAB        | Unencrypted                              | -              |
| *.xeti               | T-DMB/DAB        | Unencrypted                              | -              |
| *.emc_c              | EMC              | Encrypted                                | R&S SMCVB-KS15 |
| *.isdbt_c            | ISDB-T           | Encrypted                                | R&S SMCVB-KS12 |
| *.pcap               | -                | Captured IPv4 stream for ATSC 3.0 player | -              |
| *.t2mi <sup>1)</sup> | -                | Unencrypted                              | -              |
| *.t2mi_c             | DVB-T2 MI        | Encrypted                                | R&S SMCVB-KS14 |
| *.t2trp_c            | DVB-T2 MI        | Encrypted                                | R&S SMCVB-KS14 |
| *.trp                | -                | Unencrypted                              | -              |
| *.trp_c              | -                | Encrypted                                | R&S SMCVB-KS12 |
|                      |                  | Included in various stream libraries     | R&S SMCVB-KS17 |
|                      |                  |                                          | R&S SMCVB-KS18 |
|                      |                  |                                          | R&S SMCVB-KS19 |
|                      |                  |                                          | R&S SMCVB-KS20 |
| *.bin                | -                | Unencrypted                              | -              |
| *.ts                 | -                | Unencrypted                              | -              |
| *.mpg                | -                | Unencrypted                              | -              |
| *.t10                | -                | -                                        | -              |

<sup>1)</sup> For T2MI stream files, the data rate of a T2MI file is determined automatically, if the following applies:

- Data rate is not part of the TRP file header information.
- PCR information is not available.
- T2MI TRP file is not encrypted, that means not of type \*.t2mi c.
- TRP file has the \*.t2mi file extension.

Remote command:

```
:TSGen:CONFigure:PLAYfile on page 64
:TSGen:READ:PLAYfile:LENGth? on page 69
:TSGen:READ:FMEMory on page 68
```

#### Start [hh:mm:ss.fff]

Sets the start position in the loaded player file. Data which chronologically precedes the start position is not replayed by the player.

The entered time stamp must chronologically always precede the entry under Stop.

Remote command:

:TSGen:CONFigure:SEEK:STARt on page 66

TS Player

#### Position Player [hh:mm:ss.fff]

Displays the current play position in the file.

Remote command:

:TSGen:CONFigure:SEEK:POSition on page 66

#### Stop [hh:mm:ss.fff]

Sets the end position in the player file. Data which chronologically follows the end position is not replayed by the player.

When the player reaches the "Stop" position, it returns to the "Start" position (continuous play).

The entered time stamp must chronologically always follow the entry under Play.

Remote command: :TSGen:CONFigure:SEEK:STOP on page 67

#### **Reset Window**

Resets "Start/Stop/Position Player" parameters.

Remote command: :TSGen:CONFigure:SEEK:RESet on page 66

#### Play

Plays the selected file. For supported file types, see Table 3-2. Remote command: :TSGen:CONFigure:COMMand<ch> on page 63

#### Pause

Pauses the player.

After pausing, you can resume playing the file by clicking "Play" again.

Remote command: :TSGen:CONFigure:COMMand<ch> on page 63

#### Stop

Stops the player and returns to the start position. Remote command: :TSGen:CONFigure:COMMand<ch> on page 63

## 3.6.2 Player Output Settings

Access:

Select "TS Player > Player Output".

The tab provides settings necessary to configure the output of the TS player.

#### 3.6.2.1 General Settings

| TS-Player | Player Output | Seamless Loop      |                 |                       |          | × |
|-----------|---------------|--------------------|-----------------|-----------------------|----------|---|
| Data Rat  | te<br>5.0'    | ⊘<br>18 502 Mbit/s | Orig. Data Rate | ⊘<br>5.018 502 Mbit/s | General  |   |
| Packet L  | .ength        | 0                  |                 |                       | Stuffing |   |
| Nullpack  | ket Stuffing  |                    |                 |                       |          |   |
| Stop Dat  | a             | None               |                 |                       |          |   |

The tab provides settings necessary to configure general player output properties.

| Data Rate           |    |
|---------------------|----|
| Orig. Data Rate     | 32 |
| Packet Length       | 32 |
| Nullpacket Stuffing | 32 |
| Stop Data           |    |

#### Data Rate

Sets the output data rate of the player.

**Note:** If "Nullpacket Stuffing > Off", we recommend that you set the output data rate equal to the original data rate.

If you want to use a different data rate, activate "Nullpacket Stuffing". The function ensures that the data stream is replayed in the same way as it was recorded. The time references in the tables of the TS stream are also correct during replay.

#### Remote command:

:TSGen:CONFigure:TSRate on page 68

#### Orig. Data Rate

Displays the calculated original TS data rate.

Remote command: :TSGen:READ:ORIGtsrate on page 68

#### **Packet Length**

Requires a \*.trp, \*.trp\_c, \*.emc or \*.emc\_c file loaded into the "TS Player" dialog. \*.trp files are previously recorded files.

Displays the packet length of the loaded TS player file.

Remote command:

:TSGen:CONFigure:TSPacket on page 68

#### **Nullpacket Stuffing**

Requires a \*.trp, \*.trp\_c, \*.emc or \*.emc\_c file loaded into the "TS Player" dialog. \*.trp files are previously recorded files. Enables or disables nullpacket stuffing.

The output data rate of the TS player equals the original data rate. The equality ensures that the time references in the tables of the played TS stream are correct during replay.

- "On" Activate stuffing, if you need a higher rate than the original data rate. Null packets are inserted into the data stream. To ensure correct time references in the stream tables, activate program clock reference correction ("PCR, DTS/PTS > On").
- "Off" Deactivate stuffing, if you want to use the same data rate as the original data rate.

Remote command:

:TSGen:CONFigure:STUFfing on page 67

#### Stop Data

Requires a \*.trp, \*.trp\_c, \*.emc or \*.emc\_c file loaded into the "TS Player" dialog. \*.trp files are previously recorded files.

Ensures that a standardized TS data stream is always output at the TS output at the rear of the R&S SMCV100B.

In pause or stop status, the TS generator generates "test packets", which have data and header parts, that can be configured using the Test TS Packet.

Remote command: :TSGen:CONFigure:STOPdata on page 67

#### 3.6.2.2 Stuffing Settings

| TS-Player Player Output Seamless Loop | ×        |
|---------------------------------------|----------|
| Test TS Packet<br>Head/184 Pavload    | General  |
| PID Test Packet<br>Variable           | Stuffing |
| PID (Hex)<br>1000                     |          |
| Payload Test/Stuff<br>PRBS            |          |
| PRBS 2^23 - 1 (ITU-T 0.151)           |          |

The tab comprises settings necessary to configure stuffing.

#### Settings

| Test TS Packet     | . 34 |
|--------------------|------|
| PID Test Packet    | 34   |
| PID (Hex)          | .34  |
| Pavload Test/Stuff | 34   |
| PRBS               | 35   |
| NBO.               |      |

#### **Test TS Packet**

Specifies the structure of the test transport stream packet that is fed to the modulator. "Head/184 Payload"

A sync byte (0x47) followed by three header bytes and 184 payload bytes.

#### "Sync/187 Payload"

A sync byte (0x47) followed by 187 payload bytes.

#### "Head/200 Payload"

A sync byte (0x47) followed by three header bytes and 200 payload bytes.

#### "Sync/203 Payload"

A sync byte (0x47) followed ) followed by 203 payload bytes.

#### "Head/204 Payload"

A sync byte (0x47) followed by three header bytes and 204 payload bytes.

#### "Sync/207 Payload"

A sync byte (0x47) followed ) followed by 207 payload bytes.

#### Remote command:

:TSGen:CONFigure:TSPacket on page 68

#### **PID Test Packet**

If a header is present in the test packet ("Test TS Packet > Head/184 Payload"), you can specify a fixed or variable packet identifier (PID).

"Null" The header of the test transport stream packets has a fixed setting of null packet header 1FFF (hex).

"Variable" Uses the header value defined with PID (Hex).

#### Remote command:

:TSGen:CONFigure:PIDTestpack on page 64

#### PID (Hex)

#### Sets the PID.

If "PID Test Packet > Null", "PID (Hex) = 1FFF" is fixed.

If "PID Test Packet > Variable", you can edit the value.

Remote command:

:TSGen:CONFigure:PID on page 64

#### **Payload Test/Stuff**

Defines the payload area content of the TS packet.

**TS Player** 

| "PRBS" | PRBS data in accordance with ITU-T O.151<br>See also chapter "Internal Modulation Data" in the R&S SMCV100B<br>User Manual. |
|--------|----------------------------------------------------------------------------------------------------|
| "0x00" | Exclusively 00 (hex) data                                                                                                   |

"0xFF" Exclusively FF (hex) data

Remote command:

:TSGen:CONFigure:PAYLoad on page 64

#### PRBS

Sets the length of the PRBS sequence. You can select a PRBS 15 or a PRBS 23 sequence as specified by ITU-T 0.151. Remote command: :TSGen:CONFigure:PRBS[:SEQuence] on page 65

#### 3.6.3 Seamless Loop Settings

Displaying the tab requires a \*.trp, \*.trp\_c, \*.emc or \*.emc\_c file loaded into the "TS Player" dialog. \*.trp files are previously recorded files.

Access:

Select "TS Player > Seamless Loop".

| TS-Player Player Output Seamless Loop | > |
|---------------------------------------|---|
| Continuity Counter                    |   |
| PCR, DTS/PTS                          |   |
| TDT/TOT                               |   |

The tab provides settings necessary to configure settings for playing the file in a loop.

#### Settings:

| Continuity Counter | 35 |
|--------------------|----|
| PCR, DTS/PTS       | 36 |
| TDT/TOT            | 36 |

#### **Continuity Counter**

Activates the correction of the continuity counters in the replayed TS data stream. The correction allows you to decode the stream without interruption when the play file is looping.

Remote command:

:TSGen:CONFigure:SEAMless:CC on page 65

#### PCR, DTS/PTS

Activates the correction of time stamps in the replayed TS data stream. The correction allows you to decode the stream without interruption when the play file is looping.

If you set "Nullpacket Stuffing = On" and "PCR, DTS/PTS = On", the time stamps in the streams are corrected when nullpackets are inserted into the stream.

Remote command:

:TSGen:CONFigure:SEAMless:PCR on page 65

#### TDT/TOT

Activates the correction of the time and date table in the replayed TS data stream. The correction allows you to decode the stream without interruption when the play file is looping.

Remote command:

:TSGen:CONFigure:SEAMless:TT on page 66

## 3.7 Global Connector Settings

The "Input Signal" dialog, the "Trigger/Marker/Clock" dialog and "Trigger In", "Marker" and "Clock" tabs in "Baseband > ARB/Custom Digital Mod" configuration dialogs provide quick access to the related connector settings. Click the "Global Connectors" button to access the settings.

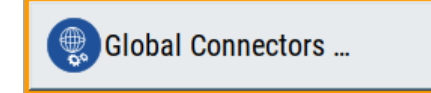

See also chapter "Global Connector Settings" in the user manual.
# 4 Performing DTMB Signal Generation Tasks

This chapter tells you how to configure the R&S SMCV100B to generate signals for simple receiver tests.

| Config | guring the | Input Signal. |  |  |  | 37 |
|--------|------------|---------------|--|--|--|----|
|--------|------------|---------------|--|--|--|----|

# 4.1 Configuring the Input Signal

This chapter provides an overview of the different input signals, that the R&S SMCV100B uses as modulation data.

| • | How to Apply an External IP Input Signal | 37 |
|---|------------------------------------------|----|
| • | How to Apply an External TS Input Signal | 40 |

How to Generate an Internal TS Signal......41

# 4.1.1 How to Apply an External IP Input Signal

#### To connect the R&S SMCV100B to local IP data network

- Connect the IP source to the "IP Data" connector of the R&S SMCV100B. See chapter "Connecting to IP Data Interface" in the R&S SMCV100B Getting Started user manual.
- 2. Select "Input Signal > General > Source > External".
- 3. Select "Input Signal > General > Input > IP".
- 4. In the "IP Channel x" side tab, click "Local IP Data Network".

By default, the R&S SMCV100B assigns the IP address automatically using DHCP ("Address Mode > Auto (DHCP)").

5. If "Network Status > Disconnected", try "Restart Network".

Configuring the Input Signal

| Local IP Data Network  | C.         |             |              |                 | ×    |
|------------------------|------------|-------------|--------------|-----------------|------|
| Network Status<br>Conn | ø<br>ected |             |              | Restart Network |      |
|                        |            | Board       | Name         |                 |      |
| Hostname               |            |             |              |                 | 0    |
| smcv100b-565371-IF     | P-Data     |             |              |                 |      |
|                        |            | Board A     | ddress       |                 |      |
| Address Mode           |            | Protocol    |              |                 |      |
| Auto (D                | HCP)       |             | UDP          | Snow Connector  |      |
| IP Address             | 0          | Subnet Mask | 0            | MAC Address     | 0    |
| 10.214                 | 4.2.24     | 2           | 55.255.252.0 | 90:b8:21:7      | 1:2e |

The R&S SMCV100B is connected to the local IP data network.

- If DHCP does not assign an IP address, assign the IP address manually. See chapter "How to Assign the IP Address" in the R&S SMCV100B user manual.
- Specify the protocol type of the input IP data. The current firmware supports UDP and UDP/RTP.

#### To configure an external IP input signal

The R&S SMCV100B is connected to a local IP data network, see "To connect the R&S SMCV100B to local IP data network" on page 37.

- 1. Specify general IP input signal properties:
  - a) Select "Input Signal > General > Source > External".
  - b) Select "Input > IP".
  - c) Specify the IP TS Channel, e.g. "IP TS Channel > 1".

The "IP Channel 1" side tab appears, where you can configure the IP connection for channel 1 and channel-independent local IP network settings.

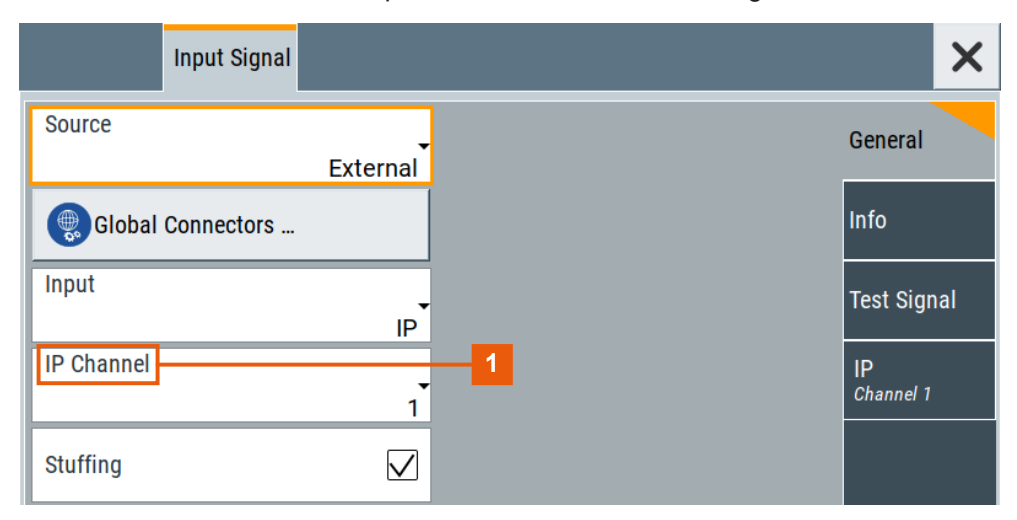

1 = IP channel notation: IP TS Channel

- Configuring the Input Signal
- 2. Optionally, if supported, activate "Stuffing" to adjust the TS data rate.
- 3. Specify IP TS channel properties, e.g. for "IP TS Channel > 1":
  - a) Define the input type, e.g. "Type > Multicast".
  - b) Specify the "Multicast Address", that is the destination IPv4 address of the IP connection.

**Note:** Use the destination address also in the IP data source, e.g. a stream program.

- c) Specify the port, that is the destination port of the IP connection. **Note:** Use the destination port also in the IP data source.
- d) Specify the IGMPv3 source address, that is the source IPv4 address of the IP connection.

A source address different from "0.0.0.0" accepts only data originating from the specified IP address.

- e) Optionally, to check availability of the "IGMPv3 Source Address", click "Ping Source Address"
  - If "Ping Result > Ping: Successful", the source address is available.
  - If "Ping Result > Ping: Transmit Failed. Destination Host Unreachable", try another address.
- f) Optionally, specify a name for the IP connection, e.g. "Alias > Service".
- g) Activate the IP channel, select "Input IP > On".

|             | Input Signal  |                |                       |           | ×               |
|-------------|---------------|----------------|-----------------------|-----------|-----------------|
| Input IP    |               | $\checkmark$   | Alias                 | Service   | General         |
| Туре        |               | -<br>Multicast | Multicast Address     | 224.3.2.1 | Info            |
| Port        |               | 6 002          | IGMPv3 Source Address | 123.4.5.6 | Test Signal     |
| Ping So     | ource Address |                | Local IP Data Network | :         | IP<br>Channel 1 |
| Ping Result |               |                |                       | 0         |                 |

The R&S SMCV100B is prepared for receiving IP TS data, that is input at the "IP Data" connector.

Monitor IP data stream properties in the "Info" side tab, see Chapter 4.2.1, "How to Monitor External IP Input Data", on page 42.

# 4.1.2 How to Apply an External TS Input Signal

#### To connect to the external TS input interface

- Use a double-shielded 75 Ω BNC cable for connection between R&S SMCV100B and the external MPEG TS data source. See also Section "Cable selection and electromagnetic interference (EMI)" in the R&S SMCV100B Getting Started user manual.
- At the R&S SMCV100B, connect the cable to the "User 1" connector. The connector is on the rear panel of the R&S SMCV100B. How to: Section "To connect to non-screwable connectors (BNC)" in the R&S SMCV100B Getting Started user manual.

#### To specify the TS input interface at the R&S SMCV100B

The R&S SMCV100B is connected to an MPEG TS data source via the "User 1" connector.

- Select "Input Signal > General > Source > External".
- 2. Select "General > Global Connectors".
- In the "Global Connectors" dialog, configure the "User 1" connector for a TS input signal:
  - a) Select "Direction > Input".
  - b) Select "Signal > TS".

| Routing   | Chara | cteristics |  |                    |  |     |
|-----------|-------|------------|--|--------------------|--|-----|
| Connector |       | Direction  |  | Signal             |  |     |
| User 1    |       | <b>P</b>   |  | Input <del>-</del> |  | ts∙ |

#### To configure an external TS input signal

The R&S SMCV100B is prepared for receiving a TS input signal at the "User 1" connector.

- 1. Specify general TS input signal properties:
  - a) Select "Input Signal > General > Source > External".
  - b) Select "Input > TS IN".
  - c) Specify the format of the input signal:
    - Select "ASI", if you have a source supporting ASI format.
    - Select "SMPTE 310", if you have a source supporting SMPTE 310 format.
- 2. Optionally, activate "Stuffing" to adjust the TS data rate.

Configuring the Input Signal

You can further specify the payload of the stuffing data, see "Test Signal > Payload Test/Stuff."

|             | Input Signal |              |          | ×    |
|-------------|--------------|--------------|----------|------|
| Source      |              | External     | Genera   |      |
| Global      | Connectors   |              | Info     |      |
| Input       |              | TS IN        | Test Sig | gnal |
| Input Forma | t            | ASI          |          |      |
| Stuffing    |              | $\checkmark$ |          |      |

The R&S SMCV100B is prepared for receiving TS data, that is input at the "User 1" connector.

Monitor TS data stream properties in the "Info" side tab, see Chapter 4.2.2, "How to Monitor an External TS Input Signal", on page 43.

#### 4.1.3 How to Generate an Internal TS Signal

#### To play a TS file with the "TS Player"

- Select "Input Signal > Source > TS Player". The "TS Player" button appears below.
- 2. Click "TS Player".

The "TS Player" dialog for playing TS data files opens.

3. Click "Play" to play the default file DIVER.trp. Playing the file requires no option.

#### To play a file of stream library with the "TS Player"

- 1. Download the
- 2. Select "Input Signal > Source > TS Player".

The "TS Player" button appears below.

- Click "TS Player".
   The "TS Player" dialog for playing TS data files opens.
- 4. Click "Play" to play the default file DIVER.trp.

Playing the file requires no option.

# 4.2 Monitoring the Input Signal

This chapter provides an overview of the different input signals, that the R&S SMCV100B uses as modulation data.

- How to Monitor External IP Input Data......42
- How to Monitor an Internal TS Player Signal......43

### 4.2.1 How to Monitor External IP Input Data

The R&S SMCV100B receives external IP input data as described in Chapter 4.1.1, "How to Apply an External IP Input Signal", on page 37.

Select "Input Signal > Info"

| Input Signal                               | ×               |
|--------------------------------------------|-----------------|
| Packet Length 0<br>188                     | General         |
| Max. Useful Data Rate<br>27.144 385 Mbit/s | Info            |
| Meas. Data Rate<br>5.096 Mbit/s            | Test Signal     |
| Useful Data Rate<br>4.562 Mbit/s           | IP<br>Channel 1 |

The "Info" side tab displays physical properties of the input IP stream data.

The standard packet length is 188 byte. The maximum useful data rate is specified by the broadcast standard.

The measured data rate is lower and depends on the TS source settings. The useful data rate is lower than the measured data rate due to null packets present in the transport stream.

If "Stuffing > On", the useful data rate can be lower than the maximum useful data rate.

#### 4.2.2 How to Monitor an External TS Input Signal

The R&S SMCV100B receives external TS input data as described in Chapter 4.1.2, "How to Apply an External TS Input Signal", on page 40.

Select "Input Signal > Info"

| Input Signal                               | ×           |
|--------------------------------------------|-------------|
| Packet Length 0/2010 188                   | General     |
| Max. Useful Data Rate<br>19.392 659 Mbit/s | Info        |
| Measured Data Rate 00<br>13.058 Mbit/s     | Test Signal |
| Useful Data Rate 2000<br>12.998 Mbit/s     |             |

The "Info" side tab displays physical properties of the input TS stream data.

# 4.2.3 How to Monitor an Internal TS Player Signal

The R&S SMCV100B receives internal TS input data as described in Chapter 4.1.3, "How to Generate an Internal TS Signal", on page 41.

Select "Input Signal > Info"

| Input Signal                               | ×           |
|--------------------------------------------|-------------|
| Max. Useful Data Rate<br>38.014 706 Mbit/s | General     |
| Useful Data Rate<br>21.298 475 Mbit/s      | Info        |
|                                            | Test Signal |

The "Info" side tab displays physical properties of the TS player stream data.

# 5 Remote-Control Commands

The following commands are required to generate signals with the DTMB option in a remote environment. We assume that the R&S SMCV100B has already been set up for remote operation in a network as described in the R&S SMCV100B documentation. A knowledge about the remote control operation and the SCPI command syntax is assumed.

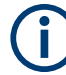

#### **Conventions used in SCPI command descriptions**

For a description of the conventions used in the remote command descriptions, see section "Remote-Control Commands" in the R&S SMCV100B user manual.

#### **Common suffixes**

The following common suffixes are used in the remote commands:

| Suffix           | Value range | Description                |
|------------------|-------------|----------------------------|
| SOURce <hw></hw> | 1           | Available baseband signals |

#### **Programming examples**

This description provides simple programming examples. The purpose of the examples is to present **all** commands for a given task. In real applications, one would rather reduce the examples to an appropriate subset of commands.

The programming examples have been tested with a software tool which provides an environment for the development and execution of remote tests. To keep the example as simple as possible, only the "clean" SCPI syntax elements are reported. Non-executable command lines (e.g. comments) start with two // characters.

At the beginning of the most remote control program, an instrument preset/reset is recommended to set the instrument to a definite state. The commands \*RST and SYSTem:PRESet are equivalent for this purpose. \*CLS also resets the status registers and clears the output buffer.

The following commands specific to the DTMB are described here:

|                       | 40 |
|-----------------------|----|
| Input Signal Commands | 48 |
| Coding Commands       | 58 |
| Special Commands      | 60 |
| TSGen Subsystem.      | 61 |
| BCIP Subsystem        | 69 |

# 5.1 General Commands

#### **Example: Saving current configuration**

```
:SOURce1:BB:DTMB:SETTing:STORe "/var/user/my_dtmb"
// Saves the file "my_dtmb.dtmb" in the directory as above.
*RST
:SOURce1:BB:DTMB:SETTing:CATalog?
// Response: my_dtmb
:SOURce1:BB:DTMB:SETTing:LOAD "/var/user/my_dtmb"
```

:SOURce1:BB:DTMB:STATe 1 :SOURce1:BB:DTMB:SETTing:DELete "/var/user/my\_dtmb"

#### Example: Configuring the carrier mode

:SOURce1:BB:DTMB:DUAL:PILot ON

#### Commands

| [:SOURce <hw>]:BB:DTMB:PRESet</hw>                | 45 |
|---------------------------------------------------|----|
| :<br>SOURce <hw>]:BB:DTMB:STATe</hw>              | 46 |
| :<br>[:SOURce <hw>]:BB:DTMB:SETTing:CATalog?</hw> | 46 |
| [:SOURce <hw>]:BB:DTMB:SETTing:DELete</hw>        | 46 |
| [:SOURce <hw>]:BB:DTMB:SETTing:LOAD</hw>          | 46 |
| SOURce <hw>]:BB:DTMB:SETTing:STORe</hw>           | 47 |
| [:SOURce <hw>]:BB:DTMB:SINGle</hw>                |    |
| -<br>[:SOURce <hw>]:BB:DTMB:DUAL:PILot</hw>       | 47 |
|                                                   |    |

#### [:SOURce<hw>]:BB:DTMB:PRESet

Sets the parameters of the digital standard to their default values (\*RST values specified for the commands).

Not affected is the state set with the command SOURce<hw>:BB:DTMB:STATE.

# Setting parameters: <Preset> select Example: See Example "Saving current configuration" on page 45.

Usage: Event

Manual operation: See "Set To Default" on page 11

#### [:SOURce<hw>]:BB:DTMB:STATe <State>

Activates the standard and deactivates all the other digital standards and digital modulation modes in the same path.

| Parameters:       |                                                       |  |
|-------------------|-------------------------------------------------------|--|
| <state></state>   | 0   1   OFF   ON                                      |  |
|                   | *RST: 0                                               |  |
| Example:          | See Example "Saving current configuration" on page 45 |  |
| Manual operation: | See "State" on page 11                                |  |
|                   |                                                       |  |

#### [:SOURce<hw>]:BB:DTMB:SETTing:CATalog?

Queries the files with settings in the default directory. Listed are files with the file extension \*.dtmb.

| Return values:          |                                                        |
|-------------------------|--------------------------------------------------------|
| <filenames></filenames> | <filename1>,<filename2>,</filename2></filename1>       |
|                         | Returns a string of filenames separated by commas.     |
| Example:                | See Example "Saving current configuration" on page 45. |
| Usage:                  | Query only                                             |
| Manual operation:       | See "Save/Recall" on page 11                           |

#### [:SOURce<hw>]:BB:DTMB:SETTing:DELete <Delete>

Deletes the selected file from the default or the specified directory. Deleted are files with extension \*.dtmb.

| Para | amet | ters: |
|------|------|-------|
|------|------|-------|

| <filename></filename> | " <filename>"</filename>                                      |  |
|-----------------------|---------------------------------------------------------------|--|
|                       | Filename or complete file path; file extension can be omitted |  |
| Example:              | See Example "Saving current configuration" on page 45.        |  |
| Usage:                | Setting only                                                  |  |
| Manual operation:     | See "Save/Recall" on page 11                                  |  |

#### [:SOURce<hw>]:BB:DTMB:SETTing:LOAD <Recall>

Accesses the "Save/Recall" dialog, that is the standard instrument function for saving and recalling the complete dialog-related settings in a file. The provided navigation possibilities in the dialog are self-explanatory.

The settings are saved in a file with predefined extension. You can define the filename and the directory, in that you want to save the file.

See also, chapter "File and Data Management" in the R&S SMCV100B user manual.

| Parameters:       |                                                        |
|-------------------|--------------------------------------------------------|
| <recall></recall> | string                                                 |
| Example:          | See Example "Saving current configuration" on page 45. |
| Manual operation: | See "Save/Recall" on page 11                           |

#### [:SOURce<hw>]:BB:DTMB:SETTing:STORe <Save>

Accesses the "Save/Recall" dialog, that is the standard instrument function for saving and recalling the complete dialog-related settings in a file. The provided navigation possibilities in the dialog are self-explanatory.

The settings are saved in a file with predefined extension. You can define the filename and the directory, in that you want to save the file.

See also, chapter "File and Data Management" in the R&S SMCV100B user manual.

#### **Parameters:**

| <save></save>     | string                                                 |
|-------------------|--------------------------------------------------------|
| Example:          | See Example "Saving current configuration" on page 45. |
| Manual operation: | See "Save/Recall" on page 11                           |

#### [:SOURce<hw>]:BB:DTMB:SINGle <DtmbSingle>

Enables/disables single carrier mode.

# Parameters:

| <dtmbsingle></dtmbsingle> | 0   1   OFF   ON                                       |  |  |
|---------------------------|--------------------------------------------------------|--|--|
|                           | *RST: 0                                                |  |  |
| Example:                  | See Example "Configuring the carrier mode" on page 45. |  |  |
| Manual operation:         | See "Single Carrier Mode" on page 11                   |  |  |

#### [:SOURce<hw>]:BB:DTMB:DUAL:PILot <DtmbDualPilot>

Enables/disables insertion of the dual pilot tone.

| Parameters:                     |                                                        |  |  |
|---------------------------------|--------------------------------------------------------|--|--|
| <dtmbdualpilot></dtmbdualpilot> | 0   1   OFF   ON                                       |  |  |
|                                 | *RST: 0                                                |  |  |
| Example:                        | See Example "Configuring the carrier mode" on page 45. |  |  |
| Manual operation:               | See "Dual Pilot Tone" on page 11                       |  |  |

# 5.2 Input Signal Commands

The section contains the commands for configuring the input signal. It also contains commands for querying IP input information.

For configuring IP channel settings and local IP data network parameters, see:

- Chapter 5.2.4, "IP Subsystem", on page 54
- Chapter 5.6, "BCIP Subsystem", on page 69

#### Commands

| • | General Commands     | .48  |
|---|----------------------|------|
| • | Info Commands        | .50  |
| • | Test Signal Commands | . 52 |
| • | IP Subsystem         | 54   |
|   |                      |      |

# 5.2.1 General Commands

#### Example: Configuring general input signal properties

```
:SOURce1:BB:INPut?
// Response: TS
:SOURce1:BB:INPut:FORmat?
// Response: ASI
:SOURce1:BB:DTMB:INPut IP
:SOURce1:BB:DTMB:INPut:TSCHannel 2
:SOURce1:BB:DTMB:STUFfing ON
```

:SOURce1:BB:DTMB:SOURce EXT

#### Commands

| [:SOURce <hw>]:BB:DTMB:SOURce</hw>          | 48 |
|---------------------------------------------|----|
| [:SOURce <hw>]:BB:DTMB:INPut</hw>           | 49 |
| [:SOURce <hw>]:BB:DTMB:INPut:FORMat</hw>    |    |
| [:SOURce <hw>]:BB:DTMB:INPut:TSCHannel</hw> | 49 |
| [:SOURce <hw>1:BB:DTMB:STUFfing</hw>        | 49 |
|                                             |    |

#### [:SOURce<hw>]:BB:DTMB:SOURce <DtmbSource>

Sets the modulation source for the input signal.

| Parameters:<br><dtmbsource></dtmbsource> | EXTernal   TSPLaver   TESTsignal |                                                   |  |
|------------------------------------------|----------------------------------|---------------------------------------------------|--|
|                                          | *RST:                            | EXTernal                                          |  |
| Example:                                 | See Examp                        | le "Querying input signal properties" on page 50. |  |

#### Manual operation: See "Source" on page 13

#### [:SOURce<hw>]:BB:DTMB:INPut <DtmbSource>

Sets the external input interface.

| Parameters:               |                                                            |  |
|---------------------------|------------------------------------------------------------|--|
| <dtmbsource></dtmbsource> | TS   IP                                                    |  |
|                           | *RST: TS                                                   |  |
| Example:                  | See Example "Querying input signal properties" on page 50. |  |
| Manual operation:         | See " Input" on page 13                                    |  |

#### [:SOURce<hw>]:BB:DTMB:INPut:FORMat <DtmbFormat>

Sets the format of the input signal.

| Parameters:               |                                                            |  |
|---------------------------|------------------------------------------------------------|--|
| <dtmbformat></dtmbformat> | ASI   SMPTE                                                |  |
|                           | *RST: ASI                                                  |  |
| Example:                  | See Example "Querying input signal properties" on page 50. |  |
| Manual operation:         | See "Input Format" on page 13                              |  |

#### [:SOURce<hw>]:BB:DTMB:INPut:TSCHannel <DtmblpTsChannel>

Selects the IP-based transport stream (TS) channel. You can select 1 out of 4 IP TS channels as input at the "IP Data" interface.

To configure a particular channel, see Chapter 3.2.4, "IP Channel x Settings", on page 18.

For configuring IP channel settings and local IP data network parameters, see:

- Chapter 5.2.4, "IP Subsystem", on page 54
- Chapter 5.6, "BCIP Subsystem", on page 69

#### **Parameters:**

| <dtmblptschannel></dtmblptschannel> | 1   2   3   4<br>*RST: 1                                   |
|-------------------------------------|------------------------------------------------------------|
| Example:                            | See Example "Querying input signal properties" on page 50. |
| Manual operation:                   | See "IP TS Channel" on page 13                             |

#### [:SOURce<hw>]:BB:DTMB:STUFfing <DtmbStuffing>

Activates stuffing.

| Parameters:                   |                                                            |
|-------------------------------|------------------------------------------------------------|
| <dtmbstuffing></dtmbstuffing> | 0   1   OFF   ON                                           |
|                               | *RST: 1                                                    |
| Example:                      | See Example "Querying input signal properties" on page 50. |
| Manual operation:             | See "Stuffing" on page 14                                  |

# 5.2.2 Info Commands

#### Example: Querying input signal properties

:SOURce1:BB:DTMB:SOURce EXT

```
// Query properties of input signals from TS IN interface.
:SOURce1:BB:DTMB:INPut TS
:SOURce1:BB:DTMB:PACKetlength?
// Response: P188
:SOURce1:BB:DTMB:USEFul:RATE:MAX?
// Response: 21657600 Bit/s
:SOURce1:BB:DTMB:INPut:DATArate?
// Response: 7430288 Bit/s
:SOURce1:BB:DTMB:USEFul:RATE?
// Response: 6762512 Bit/s
// Query properties of input signals from IP Data interface.
:SOURce1:BB:DTMB:INPut IP
// You can query input signal properties for one IP TS channel only.
// Query properties for , e.g., IP TS channel 2.
:SOURce1:BB:DTMB:INPut:TSCHannel 2
:SOURcel:BB:DTMB:PACKetlength?
// Response: P188
:SOURce1:BB:DTMB:USEFul:RATE:MAX?
// Response: 21657600 Bit/s
:SOURce1:BB:DTMB:INPut:DATArate?
// Response: 5032384 Bit/s
:SOURce1:BB:DTMB:USEFul:RATE?
// Response: 4560128 Bit/s
// Query properties of input signals from internal TS Player.
:SOURce1:BB:DTMB:SOURce TSPL
:SOURcel:BB:DTMB:USEFul:RATE:MAX?
// Response: 21657600 Bit/s
```

```
:SOURce1:BB:DTMB:USEFul:RATE?
// Response: 2504512 Bit/s
```

For configuring IP channel settings and local IP data network parameters, see:

- Chapter 5.2.4, "IP Subsystem", on page 54
- Chapter 5.6, "BCIP Subsystem", on page 69

#### Commands

| [:SOURce <hw>]:BB:DTMB:PACKetlength?</hw>                                                                                                    | 51 |
|----------------------------------------------------------------------------------------------------|----|
| [:SOURce <hw>]:BB:DTMB:USEFul[:RATE]?</hw>                                                                                                    | 51 |
| [:SOURce <hw>]:BB:DTMB:USEFul[:RATE]:MAX?</hw>                                                                                                    | 52 |
| [:SOURce <hw>]:BB:DTMB[:INPut]:DATarate?</hw>                                                                                                    |    |
| Free to the state of the state of the state |    |

#### [:SOURce<hw>]:BB:DTMB:PACKetlength?

Queries the packet length of the external transport stream in bytes.

| Return | values: |
|--------|---------|
|        |         |

| <dtmbplength></dtmbplength> | P188   INValid                                                                                                    |  |
|-----------------------------|----------------------------------------------------------------------------------------------------|--|
|                             | <b>P188</b><br>188 byte packets specified for serial input ("Input > TS IN") and<br>parallel input ("Input > IP"). |  |
|                             | INValid<br>Packet length does not match the specified length.<br>*RST: INValid                                     |  |
| Example:                    | See Example "Querying input signal properties" on page 50.                                                         |  |
| Usage:                      | Query only                                                                                                    |  |
| Manual operation:           | See " Packet Length" on page 15                                                                                    |  |

#### [:SOURce<hw>]:BB:DTMB:USEFul[:RATE]?

Queries the data rate of useful data  $r_{useful}$  of the external transport stream. The data rate is measured at the input of the installed input interface.

#### Return values:

| <dtmbuseful></dtmbuseful> | float                              |                                                   |  |
|---------------------------|------------------------------------|---------------------------------------------------|--|
|                           | Range:<br>Increment:<br>*RST:      | 0 to 999999999<br>1<br>0                          |  |
| Example:                  | See Examp                          | le "Querying input signal properties" on page 50. |  |
| Usage:                    | Query only                         |                                                   |  |
| Manual operation:         | See " Useful Data Rate" on page 16 |                                                   |  |
|                           |                                    |                                                   |  |

#### [:SOURce<hw>]:BB:DTMB:USEFul[:RATE]:MAX?

Queries the maximum data rate, that is derived from the current modulation parameter settings.

The value is the optimal value at the TS input interface, that is necessary for the modulator.

# Return values:

| <dtmbmaxuse></dtmbmaxuse> | integer                                |                                                   |  |
|---------------------------|----------------------------------------|---------------------------------------------------|--|
|                           | Range:<br>Increment:<br>*RST:          | 0 to 999999999<br>1<br>0                          |  |
| Example:                  | See Examp                              | le "Querying input signal properties" on page 50. |  |
| Usage:                    | Query only                             |                                                   |  |
| Manual operation:         | See "Max. Useful Data Rate" on page 15 |                                                   |  |
|                           |                                        |                                                   |  |

#### [:SOURce<hw>]:BB:DTMB[:INPut]:DATarate?

Queries the measured value of the data rate of one of the following:

- External transport stream including null packets input at "User 1" connector
- External transport stream including null packets input at "IP Data/LAN" connector (TSoverIP)

The value equals the sum of useful data rate r<sub>meas</sub> and the rate of null packets r<sub>0</sub>:

#### $r_{meas} = r_{meas} + r_0$

| <b>Return values:</b><br><dtmbmeas></dtmbmeas> | float<br>Range:<br>Increment:<br>*RST: | 0 to 999999999<br>1<br>0                         |
|------------------------------------------------|----------------------------------------|--------------------------------------------------|
| Example:                                       | See Example                            | e "Querying input signal properties" on page 50. |
| Usage:                                         | Query only                             |                                                  |
| Manual operation:                              | See " Measu                            | ured Data Rate" on page 16                       |

# 5.2.3 Test Signal Commands

#### Example: Configure test signal properties

```
:SOURce1:BB:DTMB:SOURce TEST
:SOURce1:BB:DTMB:TESTsignal?
// Respponse: TTSP
// The test signal consists of test TS packets.
```

#### Commands

| [:SOURce <hw>]:BB:DTMB:TESTsignal</hw>      | 53  |
|---------------------------------------------|-----|
| [:SOURce <hw>]:BB:DTMB:TSPacket</hw>        | .53 |
| [:SOURce <hw>]:BB:DTMB:PAYLoad</hw>         | 53  |
| [:SOURce <hw>]:BB:DTMB:PID</hw>             | 54  |
| :SOURce <hw>]:BB:DTMB:PIDTestpack</hw>      | 54  |
| [:SOURce <hw>]:BB:DTMB:PRBS[:SEQuence]</hw> | 54  |

#### [:SOURce<hw>]:BB:DTMB:TESTsignal <DtmbTestSig>

Queries the test signal, that consists of test TS packets.

#### Parameters:

| <dtmbtestsig></dtmbtestsig> | TTSP                                                                                                    |
|-----------------------------|----------------------------------------------------------------------------------------------------|
|                             | Test TS packet with standardized packet data used as modula-<br>tion data in the transport stream.<br>*RST: TTSP |
| Example:                    | See Example "Configure test signal properties" on page 52.                                                       |
| Manual operation:           | See " Test Signal" on page 14                                                                                    |

#### [:SOURce<hw>]:BB:DTMB:TSPacket <DtmbTestTsPack>

Specifies the structure of the test transport stream packet that is fed to the modulator.

| Parameters:                       |                                                            |  |
|-----------------------------------|------------------------------------------------------------|--|
| <dtmbtesttspack></dtmbtesttspack> | H184   S187                                                |  |
|                                   | *RST: H184                                                 |  |
| Example:                          | See Example "Configure test signal properties" on page 52. |  |
| Manual operation:                 | See "Test TS Packet" on page 17                            |  |

#### [:SOURce<hw>]:BB:DTMB:PAYLoad <DtmbPayload>

Defines the payload area content of the TS packet.

#### **Parameters:**

| <dtmbpayload></dtmbpayload> | H00   HFF   PRBS                      |                                                    |
|-----------------------------|---------------------------------------|----------------------------------------------------|
|                             | *RST:                                 | PRBS                                               |
| Example:                    | See Examp                             | ble "Configure test signal properties" on page 52. |
| Manual operation:           | See " Payload Test/Stuff." on page 17 |                                                    |

#### [:SOURce<hw>]:BB:DTMB:PID <DtmbPID>

Sets the PID.

| Parameters:<br><dtmbpid></dtmbpid> | integer<br>Range:<br>*RST:                                 | #H0000 to #H1FFF<br>#H1FFF |
|------------------------------------|------------------------------------------------------------|----------------------------|
| Example:                           | See Example "Configure test signal properties" on page 52. |                            |
| Manual operation:                  | See " PID (Hex)" on page 17                                |                            |

#### [:SOURce<hw>]:BB:DTMB:PIDTestpack <DtmbSource>

If a header is present in the test packet ("Test TS Packet > Head/184 Payload"), you can specify a fixed or variable packet identifier (PID).

| <dtmbsource></dtmbsource> | NULL   VARiable                   |                                                   |
|---------------------------|-----------------------------------|---------------------------------------------------|
|                           | *RST:                             | NULL                                              |
| Example:                  | See Examp                         | le "Configure test signal properties" on page 52. |
| Manual operation:         | See " PID Test Packet" on page 17 |                                                   |

#### [:SOURce<hw>]:BB:DTMB:PRBS[:SEQuence] <DtmbPrbs>

Sets the length of the PRBS sequence.

You can select a PRBS 15 or a PRBS 23 sequence as specified by ITU-T 0.151.

#### Parameters:

| <dtmbprbs></dtmbprbs> | P23_1   P15_1                                              |  |
|-----------------------|------------------------------------------------------------|--|
|                       | *RST: P23_1                                                |  |
| Example:              | See Example "Configure test signal properties" on page 52. |  |
| Manual operation:     | See "PRBS" on page 17                                      |  |

# 5.2.4 IP Subsystem

The SOURce: BB: INPut: IP subsystem contains the commands for configuring input IP data from a local IP data network.

To configure local IP data network parameters, see Chapter 5.6, "BCIP Subsystem", on page 69.

#### **Common suffixes**

The following common suffixes are used in the SOURce:BB:INPut:IP remote commands:

| Suffix       | Value range | Description       |
|--------------|-------------|-------------------|
| IP <ch></ch> | 1 to 4      | IP channel number |

#### Example: Configure IP channel 2 properties

```
// Use the data from IP channel 2 as input for modulation data.
:SOURce1:BB:INPut:IP2:STATe ON
// Specify alias as "Alias 2".
:SOURce1:BB:INPut:IP2:ALIas "Alias 2"
// Define Unicast properties.
:SOURce1:BB:INPut:IP2:TYPe UNI
// Local IP data interface is configured for Unicast reception
:SOURce1:BB:INPut:IP2:PORT 6002
// Define Multicast properties.
:SOURce1:BB:INPut:IP2:TYPe MULT
// Local IP data interface is configured for Multicast reception
:SOURce1:BB:INPut:IP2:MULTicast:ADDRess?
// Response: "226.0.0.0"
:SOURce1:BB:INPut:IP2:IGMP:SOURce:ADDRess?
// Response: "0.0.0.0"
:SOURce1:BB:INPut:IP2:IGMP:SOURce:ADDRess "192.168.10.1"
:SOURce1:BB:INPut:IP2:IGMP:SOURce:PING
:SOURce1:BB:INPut:IP2:IGMP:SOURce:RESult?
// Response: "Ping: Successful"
```

#### Commands

| [:SOURce <hw>]:BB:INPut:IP<ch>[:STATe]</ch></hw>               |    |
|----------------------------------------------------------------|----|
| [:SOURce <hw>]:BB:INPut:IP<ch>:ALlas</ch></hw>                 |    |
| [:SOURce <hw>]:BB:INPut:IP<ch>:PORT</ch></hw>                  | 56 |
| [:SOURce <hw>]:BB:INPut:IP<ch>:TYPE</ch></hw>                  |    |
| [:SOURce <hw>]:BB:INPut:IP<ch>:MULticast:ADDRess</ch></hw>     | 57 |
| [:SOURce <hw>]:BB:INPut:IP<ch>:IGMP[:SOURce]:ADDRess</ch></hw> | 57 |
| [:SOURce <hw>]:BB:INPut:IP<ch>:IGMP[:SOURce]:PING</ch></hw>    | 57 |
| [:SOURce <hw>]:BB:INPut:IP<ch>:IGMP[:SOURce]:RESult?</ch></hw> | 57 |
|                                                                |    |

#### [:SOURce<hw>]:BB:INPut:IP<ch>[:STATe] <Alias>

Activates/deactivates the "IP Channel x" as IP input.

Specify the current IP TS Channel with the command SOURcel:BB:DigStd:INPut:TSCHannel.DigStd stands for the IP TS Channel in the corresponding broadcast standard.

 Parameters:

 <Alias>
 0 | 1 | OFF | ON

 \*RST:
 0

 Example:
 See Example "Configure IP channel 2 properties" on page 55.

 Manual operation:
 See "Input IP" on page 19

#### [:SOURce<hw>]:BB:INPut:IP<ch>:ALlas <Alias>

Specifies an alias, i.e. name for the IP connection.

| Parameters:<br><alias></alias> | string                                                      |
|--------------------------------|-------------------------------------------------------------|
| Example:                       | See Example "Configure IP channel 2 properties" on page 55. |
| Manual operation:              | See "Alias" on page 19                                      |

#### [:SOURce<hw>]:BB:INPut:IP<ch>:PORT <Port>

Sets the port of the input IP data at the "IP Data" connector.

| Parameters:       |                                                             |                    |
|-------------------|-------------------------------------------------------------|--------------------|
| <port></port>     | integer                                                     |                    |
|                   | Range:<br>*RST:                                             | 0 to 65535<br>6002 |
| Example:          | See Example "Configure IP channel 2 properties" on page 55. |                    |
| Manual operation: | See "Port" on page 20                                       |                    |

#### [:SOURce<hw>]:BB:INPut:IP<ch>:TYPE <Type>

Sets the IP input type.

#### Parameters:

<Type>

UNIcast | MULTicast **UNIcast** Analyzes all unicast IP packets that arrive at the specified port. See [:SOURce<hw>]:BB:INPut:IP<ch>:PORT on page 56.

#### **MULTicast**

When an IP address is in the multicast address range, an attempt is made to join a multicast group using IGMP. Set multicast address and port. See: [:SOURce<hw>]:BB:INPut:IP<ch>:MULticast:ADDRess on page 57 [:SOURce<hw>]:BB:INPut:IP<ch>:PORT on page 56 \*RST: UNIcast See Example "Configure IP channel 2 properties" on page 55.

Example:See Example "Configure IP channel 2 pManual operation:See "Type" on page 20

#### [:SOURce<hw>]:BB:INPut:IP<ch>:MULticast:ADDRess

Sets the destination IP address (IPv4) of the IP connection.

| Parameters:         |              |                                                    |
|---------------------|--------------|----------------------------------------------------|
| <address></address> | string       |                                                    |
|                     | Range:       | 224.0.0.0 to 239.255.255.255                       |
| Example:            | See Examp    | le "Configure IP channel 2 properties" on page 55. |
| Manual operation:   | See "Multica | ast Address" on page 20                            |

#### [:SOURce<hw>]:BB:INPut:IP<ch>:IGMP[:SOURce]:ADDRess

Specifies the IGMP source address of the network.

| Parameters:<br><address></address> | string                                                      |
|------------------------------------|-------------------------------------------------------------|
| Example:                           | See Example "Configure IP channel 2 properties" on page 55. |
| Manual operation:                  | See "IGMPv3 Source Address" on page 20                      |

#### [:SOURce<hw>]:BB:INPut:IP<ch>:IGMP[:SOURce]:PING

Triggers pinging of the IGMP source address in the local IP data network. Query the result via [:SOURce<hw>]:BB:INPut:IP<ch>:IGMP[:SOURce]:RESult? on page 57.

Example:See Example "Configure IP channel 2 properties" on page 55.Usage:EventManual operation:See "Ping Source Address" on page 20

#### [:SOURce<hw>]:BB:INPut:IP<ch>:IGMP[:SOURce]:RESult?

Queries the result of pinging the IGMP source address.

See [:SOURce<hw>]:BB:INPut:IP<ch>:IGMP[:SOURce]:PING on page 57.

| Return values:            |                                                             |
|---------------------------|-------------------------------------------------------------|
| <pingresult></pingresult> | string                                                      |
|                           | Returns ping messages.                                      |
| Example:                  | See Example "Configure IP channel 2 properties" on page 55. |
| Usage:                    | Query only                                                  |
| Manual operation:         | See "Ping Result" on page 20                                |

# 5.3 Coding Commands

The section contains commands to configure coding.

#### Example: Configure coding properties

```
:SOURce1:BB:DTMB:CHANnel:BANDwidth BW_8
:SOURce1:BB:DTMB:CONStel D64
:SOURce1:BB:DTMB:RATE R06
:SOURce1:BB:DTMB:GUARd G945
:SOURce1:BB:DTMB:FRAMes ON
:SOURce1:BB:DTMB:GIC CONS
:SOURce1:BB:DTMB:TIME:INTerleaver I720
```

#### Commands

| [:SOURce <hw>]:BB:DTMB:CHANnel[:BANDwidth]</hw> | 58 |
|-------------------------------------------------|----|
| [:SOURce <hw>]:BB:DTMB:CONStel</hw>             | 59 |
| [:SOURce <hw>]:BB:DTMB:FRAMes</hw>              | 59 |
| [:SOURce <hw>]:BB:DTMB:GIC</hw>                 | 59 |
| [:SOURce <hw>]:BB:DTMB:GUARd</hw>               | 60 |
| [:SOURce <hw>]:BB:DTMB:RATE</hw>                |    |
| [:SOURce <hw>]:BB:DTMB:TIME[:INTerleaver]</hw>  | 60 |
|                                                 |    |

#### [:SOURce<hw>]:BB:DTMB:CHANnel[:BANDwidth] <DtmbBandwidth>

Selects the channel bandwidth.

| Parameters:                     |                                                       |  |
|---------------------------------|-------------------------------------------------------|--|
| <dtmbbandwidth></dtmbbandwidth> | BW_6   BW_7   BW_8                                    |  |
|                                 | *RST: BW_8                                            |  |
| Example:                        | See Example "Configure coding properties" on page 58. |  |
| Manual operation:               | See " Channel Bandwidth" on page 21                   |  |

#### [:SOURce<hw>]:BB:DTMB:CONStel <DtmbConstel>

Defines the constellation.

#### Parameters:

| <dtmbconstel></dtmbconstel> | D4   D4NR   D16   D32   D64                           |
|-----------------------------|-------------------------------------------------------|
|                             | D4                                                    |
|                             | 4QAM                                                  |
|                             | D4NR                                                  |
|                             | 4QAM-NR                                               |
|                             | D16                                                   |
|                             | 16QAM                                                 |
|                             | D32                                                   |
|                             | 32QAM                                                 |
|                             | D64                                                   |
|                             | 64QAM                                                 |
|                             | *RST: D4                                              |
| Example:                    | See Example "Configure coding properties" on page 58. |
| Manual operation:           | See " Constellation" on page 22                       |

#### [:SOURce<hw>]:BB:DTMB:FRAMes <DtmbFrames>

Defines whether a control frame is added to each signal frame group or not.

| Parameters:               |                                                       |  |
|---------------------------|-------------------------------------------------------|--|
| <dtmbframes></dtmbframes> | 0   1   OFF   ON                                      |  |
|                           | *RST: 0                                               |  |
| Example:                  | See Example "Configure coding properties" on page 58. |  |
| Manual operation:         | See " Control Frames" on page 22                      |  |

#### [:SOURce<hw>]:BB:DTMB:GIC <DtmbGuardPN>

Defines the initial condition of the PN sequences in the frame headers.

| Parameters:                 |                                                              |
|-----------------------------|--------------------------------------------------------------|
| <dtmbguardpn></dtmbguardpn> | VAR   CONSt                                                  |
|                             | VAR                                                          |
|                             | Uses the definition of the table in the standard.            |
|                             | CONSt                                                        |
|                             | Uses the initial condition of index 0 for all signal frames. |
|                             | *RST: VAR                                                    |
| Example:                    | See Example "Configure coding properties" on page 58.        |
| Manual operation:           | See "Guard Interval PN" on page 23                           |

#### [:SOURce<hw>]:BB:DTMB:GUARd <DtmbGuard>

Sets the guard interval length.

#### **Parameters:**

| <dtmbguard></dtmbguard> | G420   G59 | 95   G945                                    |
|-------------------------|------------|----------------------------------------------|
|                         | *RST:      | G420                                         |
| Example:                | See Examp  | le "Configure coding properties" on page 58. |
| Manual operation:       | See " Guar | d Interval" on page 23                       |

#### [:SOURce<hw>]:BB:DTMB:RATE <DtmbCodeRate>

Sets the code rate.

#### Parameters:

| <dtmbcoderate></dtmbcoderate> | R04   R06  | R08                                          |
|-------------------------------|------------|----------------------------------------------|
|                               | *RST:      | R04                                          |
| Example:                      | See Exampl | le "Configure coding properties" on page 58. |
| Manual operation:             | See " Code | Rate" on page 22                             |

#### [:SOURce<hw>]:BB:DTMB:TIME[:INTerleaver] <DtmbTimeInt>

Defines the depth of the basic delay.

#### **Parameters:**

| <dtmbtimeint></dtmbtimeint> | OFF   1240   1720                                                  |  |
|-----------------------------|--------------------------------------------------------------------|--|
|                             | <b>I240 I720</b><br>Basic delay of 240/720 symbols                 |  |
|                             | <b>OFF</b><br>Disables/bridges the time interleaver.<br>*RST: I240 |  |
| Example:                    | See Example "Configure coding properties" on page 58               |  |
| Manual operation:           | See "Time Interleaver" on page 23                                  |  |

# 5.4 Special Commands

The section contains commands to configure settings, that deviate from the broadcast standard specification.

#### **Example: Configure special settings**

```
:SOURce1:BB:DTMB:SPECial:SETTings:STATe?
// Response: 0
// Special settings are disabled to conform with the broadcast standard.
// Enable special settings to test deviations from the standard.
```

```
:SOURce1:BB:DTMB:SPECial:SIPNormal ON
```

```
// Apply special settings.
:SOURce1:BB:DTMB:SPECial:SETTings:STATE ON
```

#### Commands

| [:SOURce <hw>]:BB:DTMB[:SPECial]:SETTings[:STATe]</hw> | 61 |
|--------------------------------------------------------|----|
| [:SOURce <hw>]:BB:DTMB[:SPECial]:SIPNormal</hw>        | 61 |

#### [:SOURce<hw>]:BB:DTMB[:SPECial]:SETTings[:STATe] <DtmbSpecial>

Enables/disables special settings.

The setting allows you to switch between standard-compliant and user-defined channel coding.

| <b>Parameters:</b><br><dtmbspecial></dtmbspecial> | 0   1   OFF   ON<br>*RST: 0                          |
|---------------------------------------------------|------------------------------------------------------|
| Example:                                          | See Example "Configure special settings" on page 60. |
| Manual operation:                                 | See " Special Settings" on page 24                   |

#### [:SOURce<hw>]:BB:DTMB[:SPECial]:SIPNormal <DtmbSipNormal>

Enables or disables the system information (SI) power normalization.

#### Parameters:

| <dtmbsipnormal></dtmbsipnormal> | 0   1   OFF   ON                                     |
|---------------------------------|------------------------------------------------------|
|                                 | *RST: 0                                              |
| Example:                        | See Example "Configure special settings" on page 60. |
| Manual operation:               | See "SI Power Normalization" on page 24              |

# 5.5 TSGen Subsystem

The TSGen subsystem contains the commands for configuring the TS player.

#### Example: Play a TS player file

#### **TSGen Subsystem**

```
:TSGen:CONFigure:SEEK:STARt 60000 // milliseconds
// Section start is after one minute from the original file start.
// The first minute is ignored.
:TSGen:CONFigure:SEEK:STOP 120000 // milliseconds
// Section stop is after one minute from the original file start.
// The total section length is one minute.
// Navigate to a certain position within the file/section of the file.
:TSGen:CONFigure:SEEK:POSition 100000 // milliseconds
// The current player position of file/section of the file is at 1 minute 40 seconds.
// Reset play-related settings
:TSGen:CONFigure:SEEK:RESet
// Pause, stop, play the file.
:TSGen:CONFigure:COMMand PAUS
// Pauses playing the file.
:TSGen:CONFigure:COMMand STOP
// Stops playing the file.
:TSGen:CONFigure:COMMand PLAY
// Activates playing the file.
```

#### Example: Configure and monitor TS player output

```
// Configure general and stuffing parameters of the TS player output.
:TSGen:CONFigure:STUFfing ON
:TSGen:CONFigure:STOPdata TTSP
:TSGen:CONFigure:TSPacket H184
//:TSGen:CONFigure:PIDTestpacket VAR
:TSGen:CONFigure:PIDTestpack VAR
:TSGen:CONFigure:PID 8100
// Corresponds to a PID = 1FA4 in hexadecimal format.
:TSGen:CONFigure:PAYLoad PRBS
:TSGen:CONFigure:PRBS:SEQuence P23 1
// Monitor TS player output data.
:TSGen:CONFigure:COMMand STOP
// TSRate can only be changed if player is in stop mode
:TSGen:CONFigure:TSRate 350E6 // net data rate = 350 MBit/s
```

```
:TSGen:CONFigure:COMMand PLAY
```

```
:TSGen:CONFigure:PLENgth?
// Response: P188 // packet length = 188 byte
:TSGen:READ:ORIGtsrate?
// Response: 5018502 bit/s
```

#### Example: Configure seamless loop parameters

:TSGen:CONFigure:SEAMless:CC ON :TSGen:CONFigure:SEAMless:PCR OFF :TSGen:CONFigure:SEAMless:TT ON

#### Commands

| :TSGen:CONFigure:COMMand <ch></ch> | 63 |
|------------------------------------|----|
| :TSGen:CONFigure:PAYLoad           | 64 |
| :TSGen:CONFigure:PID               | 64 |
| :TSGen:CONFigure:PIDTestpack       | 64 |
| :TSGen:CONFigure:PLAYfile          | 64 |
| :TSGen:CONFigure:PLENgth           | 65 |
| :TSGen:CONFigure:PRBS[:SEQuence]   | 65 |
| :TSGen:CONFigure:SEAMless:CC       | 65 |
| :TSGen:CONFigure:SEAMless:PCR      | 65 |
| :TSGen:CONFigure:SEAMless:TT       | 66 |
| :TSGen:CONFigure:SEEK:POSition     | 66 |
| :TSGen:CONFigure:SEEK:RESet        | 66 |
| :TSGen:CONFigure:SEEK:STARt        | 66 |
| :TSGen:CONFigure:SEEK:STOP         | 67 |
| :TSGen:CONFigure:STOPdata          | 67 |
| :TSGen:CONFigure:STUFfing          | 67 |
| :TSGen:CONFigure:TSPacket          | 68 |
| :TSGen:CONFigure:TSRate            | 68 |
| :TSGen:READ:FMEMory                | 68 |
| :TSGen:READ:ORIGtsrate             | 68 |
| :TSGen:READ:PLAYfile:LENGth?       | 69 |
|                                    |    |

#### :TSGen:CONFigure:COMMand<ch>

Triggers playing, pausing and stopping of the TS player file selected with :TSGen: CONFigure:PLAYfile.

| Setting parameters:           |              |                                       |
|-------------------------------|--------------|---------------------------------------|
| <playerstatus></playerstatus> | STOP   PLA   | Y   PAUSe                             |
|                               | *RST:        | STOP                                  |
| Example:                      | See Example  | e "Play a TS player file" on page 61. |
| Usage:                        | Event        |                                       |
| Manual operation:             | See "Play" o | n page 31                             |

#### :TSGen:CONFigure:PAYLoad <PayLoad>

Determines the payload of the test packet. Also influences the payload of the generated stuffing packets while the TS player is running.

**Parameters:** 

| <payload></payload> | HFF   H00   PRBS                                                |  |
|---------------------|-----------------------------------------------------------------|--|
|                     | *RST: PRBS                                                      |  |
| Example:            | See Example "Configure and monitor TS player output on page 62. |  |
| Manual operation:   | See "Payload Test/Stuff" on page 34                             |  |

#### :TSGen:CONFigure:PID <PID>

The available values depend on the settings of :TSGen:CONFigure:PIDTestpack.

If :TSGen:CONFigure:PIDTestpack is set to NULL, then :TSGen:CONFigure:PID is 1FFF(hex).

Otherwise the values are variable.

#### Parameters:

| <pid></pid>       | integer                    |                                              |
|-------------------|----------------------------|----------------------------------------------|
|                   | Range:<br>*RST:            | 0 to 8191<br>8191                            |
| Example:          | See Examp<br>on page 62    | ele "Configure and monitor TS player output" |
| Manual operation: | See "PID (Hex)" on page 34 |                                              |

#### :TSGen:CONFigure:PIDTestpack <PIDTestpack>

Sets the PID, if :TSGen:CONFigure:TSPacket is H184 | H200 | H204.

| Parameters:                 |                                                                  |  |
|-----------------------------|------------------------------------------------------------------|--|
| <pidtestpack></pidtestpack> | VARiable   NULL                                                  |  |
|                             | *RST: NULL                                                       |  |
| Example:                    | See Example "Configure and monitor TS player output" on page 62. |  |
| Manual operation:           | See "PID Test Packet" on page 34                                 |  |

#### :TSGen:CONFigure:PLAYfile <PlayFile>

Specifies the file path and filename of the TS player file.

| Parameters:           |                                                 |
|-----------------------|-------------------------------------------------|
| <playfile></playfile> | string                                          |
| Example:              | See Example "Play a TS player file" on page 61. |

#### Manual operation: See "Select File" on page 29

#### :TSGen:CONFigure:PLENgth <PLength>

Queries the packet length of the loaded file.

**Parameters:** <PLength>

Example:

| P188 | P204 | P208 | INV |
|------|------|------|-----|
|------|------|------|-----|

INV

\*RST: See Example "Configure and monitor TS player output"

on page 62.

#### :TSGen:CONFigure:PRBS[:SEQuence] <PRBS>

Sets the length of the PRBS sequence.

| Parameters:       |                                                                  |  |
|-------------------|------------------------------------------------------------------|--|
| <prbs></prbs>     | P15_1   P23_1                                                    |  |
|                   | *RST: P23_1                                                      |  |
| Example:          | See Example "Configure and monitor TS player output" on page 62. |  |
| Manual operation: | See "PRBS" on page 35                                            |  |

#### :TSGen:CONFigure:SEAMless:CC <CC>

Activates the correction of the continuity counters in the replayed TS data stream. The correction allows you to decode the stream without interruption when the play file is looping.

| Par | am | ete | rs: |
|-----|----|-----|-----|
|-----|----|-----|-----|

Daramotore

| <cc></cc>         | 0   1   OFF   ON<br>*RST: 0                                  |
|-------------------|--------------------------------------------------------------|
| Example:          | See Example "Configure seamless loop parameters" on page 63. |
| Manual operation: | See "Continuity Counter" on page 35                          |

#### :TSGen:CONFigure:SEAMless:PCR < PCR>

Activates the correction of time stamps in the replayed TS data stream. The correction allows you to decode the stream without interruption when the play file is looping.

| <pcr></pcr> | 0   1   OFF   ON<br>*RST: 0                                  |
|-------------|--------------------------------------------------------------|
| Example:    | See Example "Configure seamless loop parameters" on page 63. |

Manual operation: See "PCR, DTS/PTS" on page 36

#### :TSGen:CONFigure:SEAMless:TT <TT>

Activates the correction of the time and date table in the replayed TS data stream. The correction allows you to decode the stream without interruption when the play file is looping.

Parameters:

| <tt></tt>         | 0   1   OFF   ON                                             |  |
|-------------------|--------------------------------------------------------------|--|
|                   | *RST: 0                                                      |  |
| Example:          | See Example "Configure seamless loop parameters" on page 63. |  |
| Manual operation: | See "TDT/TOT" on page 36                                     |  |

#### :TSGen:CONFigure:SEEK:POSition < Position>

Sets the position, that is the current playing time position.

You can select a value in a 10-hour range.

| Parameters:           |                                                         |                           |
|-----------------------|---------------------------------------------------------|---------------------------|
| <position></position> | float                                                   |                           |
|                       | Range:<br>Increment:<br>*RST:                           | 0 to 36000000<br>0.1<br>0 |
| Example:              | See Example "Play a TS player file" on page 61.         |                           |
| Manual operation:     | See "Running/Position Player [hh:mm:ss:fff]" on page 29 |                           |

#### :TSGen:CONFigure:SEEK:RESet

Resets the following parametets to their default state:

- :TSGen:CONFigure:SEEK:STARt on page 66
- :TSGen:CONFigure:SEEK:STOP on page 67

**Example:** See Example "Play a TS player file" on page 61.

Manual operation: See "Reset Window" on page 31

#### :TSGen:CONFigure:SEEK:STARt <Start>

Sets an individual start time.

You can select a value in a 10-hour range.

#### **Parameters:**

| <start></start>   | float                         |                                        |
|-------------------|-------------------------------|----------------------------------------|
|                   | Range:<br>Increment:<br>*RST: | 0 to 36000000<br>0.1<br>0              |
| Example:          | See Examp                     | le "Play a TS player file" on page 61. |
| Manual operation: | See "Start [                  | hh:mm:ss.fff]" on page 30              |

#### :TSGen:CONFigure:SEEK:STOP <Stop>

Sets an individual stop time.

You can select a value in a 10-hour range.

| Parameters:       |                               |                                        |
|-------------------|-------------------------------|----------------------------------------|
| <stop></stop>     | float                         |                                        |
|                   | Range:<br>Increment:<br>*RST: | 0 to 36000000<br>0.1<br>23040.2        |
| Example:          | See Examp                     | le "Play a TS player file" on page 61. |
| Manual operation: | See "Stop [                   | hh:mm:ss.fff]" on page 31              |

#### :TSGen:CONFigure:STOPdata <StopData>

Ensures that a standardized TS data stream is always output at the TS output at the rear of the R&S SMCV100B.

#### Parameters:

| <stopdata></stopdata> | TTSP   NONE                                                      |  |
|-----------------------|------------------------------------------------------------------|--|
|                       | *RST: NONE                                                       |  |
| Example:              | See Example "Configure and monitor TS player output" on page 62. |  |
| Manual operation:     | See "Stop Data" on page 33                                       |  |

#### :TSGen:CONFigure:STUFfing <Stuffing>

Enables or disables nullpacket stuffing.

| Parameters:           |                                                                  |
|-----------------------|------------------------------------------------------------------|
| <stuffing></stuffing> | 0   1   OFF   ON                                                 |
|                       | *RST: 0                                                          |
| Example:              | See Example "Configure and monitor TS player output" on page 62. |
| Manual operation:     | See "Nullpacket Stuffing" on page 32                             |

#### :TSGen:CONFigure:TSPacket <TSPaket>

Sets the structure of the generated test packets in pause or stop status.

#### **Parameters:**

| <tspaket></tspaket> | H184   H200   H204   S187   S203   S207                                          |  |  |
|---------------------|----------------------------------------------------------------------------------|--|--|
|                     | S187 S203 S207                                                                   |  |  |
|                     | A sync byte (0x47) followed by 187/203/207 payload bytes.                        |  |  |
|                     | H184 H200 H204                                                                   |  |  |
|                     | A sync byte (0x47) followed by three header bytes and 184/200/204 payload bytes. |  |  |
|                     | *RST: H184                                                                       |  |  |
| Example:            | See Example "Configure and monitor TS player output" on page 62.                 |  |  |
| Manual operation:   | See "Packet Length" on page 32                                                   |  |  |
|                     |                                                                                  |  |  |

#### :TSGen:CONFigure:TSRate <TSRate>

Sets the output data rate of the player.

| Parameters:       |                         |                                             |
|-------------------|-------------------------|---------------------------------------------|
| <tsrate></tsrate> | integer                 |                                             |
|                   | Range:<br>*RST:         | 1 to 35E7<br>5018502                        |
| Example:          | See Examp<br>on page 62 | le "Configure and monitor TS player output" |
| Manual operation: | See "Data F             | Rate" on page 32                            |

#### :TSGen:READ:FMEMory <FMemory>

Queries the file size of the TS player file.

#### Parameters:

| <fmemory></fmemory> | integer                 |                                             |  |
|---------------------|-------------------------|---------------------------------------------|--|
|                     | Range:<br>*RST:         | 0 to 10<br>0                                |  |
| Example:            | See Examp<br>on page 62 | le "Configure and monitor TS player output" |  |
| Manual operation:   | See "Select             | t File" on page 29                          |  |

#### :TSGen:READ:ORIGtsrate <ORIGtsrate>

Displays the calculated original TS data rate.

| Parameters:               |                          |                                             |
|---------------------------|--------------------------|---------------------------------------------|
| <origtsrate></origtsrate> | integer                  |                                             |
|                           | Range:                   | 1 to 35000000                               |
|                           | *RST:                    | 5018502                                     |
| Example:                  | See Examp<br>on page 62. | le "Configure and monitor TS player output" |
| Manual operation:         | See "Orig. [             | Data Rate" on page 32                       |

#### :TSGen:READ:PLAYfile:LENGth?

Queries calculated original loop time.

| Return values:    |                       |                                                    |
|-------------------|-----------------------|----------------------------------------------------|
| <length></length> | integer               |                                                    |
|                   | Range:<br>*RST:       | 0 to 100<br>0                                      |
| Example:          | See Exam<br>on page 6 | ple "Configure and monitor TS player output"<br>2. |
| Usage:            | Query only            | у                                                  |
| Manual operation: | See "Sele             | ct File" on page 29                                |

# 5.6 BCIP Subsystem

The SYSTem: COMMunicate: BCIP subsystem contains the commands for configuring local IP data network parameters.

#### **Common suffixes**

The following common suffixes are used in the remote commands:

| Suffix         | Value range | Description                       |
|----------------|-------------|-----------------------------------|
| BCIP <hw></hw> | 1           | Available local IP LAN interfaces |

#### Example: Retrieving information on local network-related settings

#### **BCIP Subsystem**

#### Commands

| :SYSTem:COMMunicate:BCIP <hw>:NETWork:COMMon:HOSTname</hw>       | 70 |
|------------------------------------------------------------------|----|
| :SYSTem:COMMunicate:BCIP <hw>:NETWork:IPADdress</hw>             | 70 |
| :SYSTem:COMMunicate:BCIP <hw>:NETWork:IPADdress:MODE</hw>        | 71 |
| :SYSTem:COMMunicate:BCIP <hw>:NETWork:IPADdress:SUBNet:MASK</hw> | 71 |
| :SYSTem:COMMunicate:BCIP <hw>:NETWork:MACaddress</hw>            | 71 |
| :SYSTem:COMMunicate:BCIP <hw>:NETWork:PROTocol</hw>              | 71 |
| :SYSTem:COMMunicate:BCIP <hw>:NETWork:RESTart</hw>               | 72 |
| :SYSTem:COMMunicate:BCIP <hw>:NETWork:STATus</hw>                | 72 |
|                                                                  |    |

#### :SYSTem:COMMunicate:BCIP<hw>:NETWork:COMMon:HOSTname <Hostname>

Sets an individual hostname for the vector signal generator.

**Note:**We recommend that you do not change the hostname to avoid problems with the network connection. If you change the hostname, be sure to use a unique name.

#### **Parameters:**

| <hostname></hostname> | string                                                                             |
|-----------------------|------------------------------------------------------------------------------------|
| Example:              | See Example "Retrieving information on local network-related settings" on page 69. |
| Manual operation:     | See "Hostname" on page 26                                                          |

#### :SYSTem:COMMunicate:BCIP<hw>:NETWork:IPADdress

Sets the IP address.

| Parameters:             |                                                                                   |                                       |
|-------------------------|-----------------------------------------------------------------------------------|---------------------------------------|
| <lpaddress></lpaddress> | string                                                                            |                                       |
|                         | Range:<br>*RST:                                                                   | 0.0.0.0 to 255.255.255.255<br>0.0.0.0 |
| Example:                | See Example "Retrieving information on local network-relate settings" on page 69. |                                       |
| Manual operation:       | See "IP Add                                                                       | ress" on page 26                      |

#### :SYSTem:COMMunicate:BCIP<hw>:NETWork:IPADdress:MODE <IPMode>

Selects manual or automatic setting of the IP address.

| Parameters:       |                       |                                                                                   |  |
|-------------------|-----------------------|-----------------------------------------------------------------------------------|--|
| <ipmode></ipmode> | AUTO   S              | AUTO   STATic                                                                     |  |
|                   | *RST:                 | AUTO                                                                              |  |
| Example:          | See Exan<br>settings" | See Example "Retrieving information on local network-relate settings" on page 69. |  |
| Manual operation  | : See "Add            | ress Mode" on page 26                                                             |  |

#### :SYSTem:COMMunicate:BCIP<hw>:NETWork:IPADdress:SUBNet:MASK

Sets the subnet mask.

\_

| Parameters:<br><mask></mask> | string                                                                             |                                       |
|------------------------------|------------------------------------------------------------------------------------|---------------------------------------|
|                              | Range:<br>*RST:                                                                    | 0.0.0.0 to 255.255.255.255<br>0.0.0.0 |
| Example:                     | See Example "Retrieving information on local network-related settings" on page 69. |                                       |
| Manual operation:            | See "Subnet Mask" on page 26                                                       |                                       |

#### :SYSTem:COMMunicate:BCIP<hw>:NETWork:MACaddress <MACAddress>

Queries the MAC address of the network adapter.

| Parameters:<br><macaddress></macaddress> | string                       |                                                              |
|------------------------------------------|------------------------------|--------------------------------------------------------------|
|                                          | Range:                       | 00:00:00:00:00 to ff:ff:ff:ff:ff                             |
| Example:                                 | See Examp settings" on       | le "Retrieving information on local network-related page 69. |
| Manual operation:                        | See "MAC Address" on page 27 |                                                              |

#### :SYSTem:COMMunicate:BCIP<hw>:NETWork:PROTocol <Protocol>

Specifies the network protocol.

| Parameters:           |                                                                                   |                 |
|-----------------------|-----------------------------------------------------------------------------------|-----------------|
| <protocol></protocol> | UDP                                                                               |                 |
|                       | *RST:                                                                             | UDP             |
| Example:              | See Example "Retrieving information on local network-relate settings" on page 69. |                 |
| Manual operation:     | See "Proto                                                                        | col" on page 26 |

#### :SYSTem:COMMunicate:BCIP<hw>:NETWork:RESTart

Triggers a restart of the network.

| Example:          | See Example "Retrieving information on local network-related settings" on page 69. |
|-------------------|------------------------------------------------------------------------------------|
| Usage:            | Event                                                                              |
| Manual operation: | See "Restart Network" on page 25                                                   |

#### :SYSTem:COMMunicate:BCIP<hw>:NETWork:STATus <NetworkStatus>

Queries the network connection state.

| Parameters:                     |                                                                                    |                              |
|---------------------------------|------------------------------------------------------------------------------------|------------------------------|
| <networkstatus></networkstatus> | 0   1   OFF   ON                                                                   |                              |
|                                 | *RST:                                                                              | n.a. (no preset. default: 0) |
| Example:                        | See Example "Retrieving information on local network-related settings" on page 69. |                              |
| Manual operation:               | See "Netv                                                                          | vork Status" on page 25      |
## **Glossary:** Abbreviations

### Α

ASI: Asynchronous Serial Interface

### В

BCH: Bose-Chaudhuri-Hocquenghem

#### D

DHCP: Dynamic Host Configuration Protocol

## F

FEC: Forward Error Correction

### 

IGMP: Internet Group Management Protocol

IGMPv3: Internet Group Management Protocol version 3

### L

LDPC: Low-Density-Parity-Check

#### Μ

MAC: Media Access Control

**MPEG:** Moving Picture Experts Group https://mpeg.chiariglione.org/

#### Ρ

PID: Packet Identifier

PRBS: Pseudo-Random Bit Sequence

### R

RTP: Real-time Transport Protocol

### S

**SMPTE:** Society of Motion Picture and Television Engineers https://www.smpte.org/

### Т

TCP: Transmission Control Protocol

TS: Transport Stream

U

**UDP:** User Datagram Protocol

## **Glossary: Specifications**

### G

**GB 20600-2006:** Chinese National Standard Framing Structure, Channel Coding and Modulation for Digital Television Terrestrial Broadcasting System (DTMB) https://www.gbstandards.org/GB\_standards/GB-20600-2006.html

I

**ITU-T 0.151:** ITU-T Recommendation 0.151 https://www.itu.int/rec/T-REC-0.151-199210-I/en

## List of commands

| :SYSTem:COMMunicate:BCIP <hw>:NETWork:COMMon:HOSTname</hw>       | 70 |
|------------------------------------------------------------------|----|
| :SYSTem:COMMunicate:BCIP <hw>:NETWork:IPADdress</hw>             | 70 |
| :SYSTem:COMMunicate:BCIP <hw>:NETWork:IPADdress:MODE</hw>        |    |
| :SYSTem:COMMunicate:BCIP <hw>:NETWork:IPADdress:SUBNet:MASK</hw> | 71 |
| :SYSTem:COMMunicate:BCIP <hw>:NETWork:MACaddress</hw>            | 71 |
| :SYSTem:COMMunicate:BCIP <hw>:NETWork:PROTocol</hw>              | 71 |
| :SYSTem:COMMunicate:BCIP <hw>:NETWork:RESTart</hw>               | 72 |
| :SYSTem:COMMunicate:BCIP <hw>:NETWork:STATus</hw>                | 72 |
| :TSGen:CONFigure:COMMand <ch></ch>                               | 63 |
| :TSGen:CONFigure:PAYLoad                                         | 64 |
| :TSGen:CONFigure:PID                                             |    |
| :TSGen:CONFigure:PIDTestpack                                     | 64 |
| :TSGen:CONFigure:PLAYfile                                        | 64 |
| :TSGen:CONFigure:PLENgth                                         | 65 |
| :TSGen:CONFigure:PRBS[:SEQuence]                                 | 65 |
| :TSGen:CONFigure:SEAMless:CC                                     | 65 |
| :TSGen:CONFigure:SEAMless:PCR                                    | 65 |
| :TSGen:CONFigure:SEAMless:TT                                     |    |
| :TSGen:CONFigure:SEEK:POSition                                   |    |
| :TSGen:CONFigure:SEEK:RESet                                      |    |
| :TSGen:CONFigure:SEEK:STARt                                      |    |
| :TSGen:CONFigure:SEEK:STOP                                       | 67 |
| :TSGen:CONFigure:STOPdata                                        | 67 |
| :TSGen:CONFigure:STUFfing                                        | 67 |
| :TSGen:CONFigure:TSPacket                                        | 68 |
| :TSGen:CONFigure:TSRate                                          | 68 |
| :TSGen:READ:FMEMory                                              | 68 |
| :TSGen:READ:ORIGtsrate                                           |    |
| :TSGen:READ:PLAYfile:LENGth?                                     |    |
| [:SOURce <hw>]:BB:DTMB:CHANnel[:BANDwidth]</hw>                  |    |
| [:SOURce <hw>]:BB:DTMB:CONStel</hw>                              | 59 |
| [:SOURce <hw>]:BB:DTMB:DUAL:PILot</hw>                           | 47 |
| [:SOURce <hw>]:BB:DTMB:FRAMes</hw>                               | 59 |
| [:SOURce <hw>]:BB:DTMB:GIC</hw>                                  |    |
| [:SOURce <hw>]:BB:DTMB:GUARd</hw>                                | 60 |
| [:SOURce <hw>]:BB:DTMB:INPut</hw>                                |    |
| [:SOURce <hw>]:BB:DTMB:INPut:FORMat</hw>                         |    |
| [:SOURce <hw>]:BB:DTMB:INPut:TSCHannel</hw>                      |    |
| [:SOURce <hw>]:BB:DTMB:PACKetlength?</hw>                        | 51 |
| [:SOURce <hw>]:BB:DTMB:PAYLoad</hw>                              | 53 |
| [:SOURce <hw>]:BB:DTMB:PID</hw>                                  | 54 |
| [:SOURce <hw>]:BB:DTMB:PIDTestpack</hw>                          | 54 |
| [:SOURce <hw>]:BB:DTMB:PRBS[:SEQuence]</hw>                      | 54 |
| [:SOURce <hw>]:BB:DTMB:PRESet</hw>                               |    |
| [:SOURce <hw>]:BB:DTMB:RATE</hw>                                 | 60 |
| [:SOURce <hw>]:BB:DTMB:SETTing:CATalog?</hw>                     | 46 |
| [:SOURce <hw>]:BB:DTMB:SETTing:DELete</hw>                       |    |

| [:SOURce <hw>]:BB:DTMB:SETTing:LOAD</hw>                       | 46 |
|----------------------------------------------------------------|----|
| [:SOURce <hw>]:BB:DTMB:SETTing:STORe</hw>                      | 47 |
| [:SOURce <hw>]:BB:DTMB:SINGle</hw>                             | 47 |
| [:SOURce <hw>]:BB:DTMB:SOURce</hw>                             | 48 |
| [:SOURce <hw>]:BB:DTMB:STATe</hw>                              | 46 |
| [:SOURce <hw>]:BB:DTMB:STUFfing</hw>                           | 49 |
| [:SOURce <hw>]:BB:DTMB:TESTsignal</hw>                         | 53 |
| [:SOURce <hw>]:BB:DTMB:TIME[:INTerleaver]</hw>                 | 60 |
| [:SOURce <hw>]:BB:DTMB:TSPacket</hw>                           | 53 |
| [:SOURce <hw>]:BB:DTMB:USEFul[:RATE]:MAX?</hw>                 | 52 |
| [:SOURce <hw>]:BB:DTMB:USEFul[:RATE]?</hw>                     | 51 |
| [:SOURce <hw>]:BB:DTMB[:INPut]:DATarate?</hw>                  | 52 |
| [:SOURce <hw>]:BB:DTMB[:SPECial]:SETTings[:STATe]</hw>         | 61 |
| [:SOURce <hw>]:BB:DTMB[:SPECial]:SIPNormal</hw>                | 61 |
| [:SOURce <hw>]:BB:INPut:IP<ch>:ALIas</ch></hw>                 | 56 |
| [:SOURce <hw>]:BB:INPut:IP<ch>:IGMP[:SOURce]:ADDRess</ch></hw> | 57 |
| [:SOURce <hw>]:BB:INPut:IP<ch>:IGMP[:SOURce]:PING</ch></hw>    | 57 |
| [:SOURce <hw>]:BB:INPut:IP<ch>:IGMP[:SOURce]:RESult?</ch></hw> | 57 |
| [:SOURce <hw>]:BB:INPut:IP<ch>:MULticast:ADDRess</ch></hw>     | 57 |
| [:SOURce <hw>]:BB:INPut:IP<ch>:PORT</ch></hw>                  | 56 |
| [:SOURce <hw>]:BB:INPut:IP<ch>:TYPE</ch></hw>                  | 56 |
| [:SOURce <hw>]:BB:INPut:IP<ch>[:STATe]</ch></hw>               | 56 |
|                                                                |    |

# Index

## Α

| Application cards | 7 |
|-------------------|---|
| Application notes | 7 |

## В

| Brochures | <br>6 |
|-----------|-------|
| С         |       |

| Coding settings     | 21     |
|---------------------|--------|
| Channel bandwidth   |        |
| Code rate           |        |
| Constellation       |        |
| Control frames      |        |
| Dual pilot tone     | 11, 22 |
| Guard interval      |        |
| Guard interval PN   |        |
| Single carrier mode | 11, 22 |
| Time interleaver    |        |
| Conventions         |        |
| SCPI commands       |        |
|                     |        |

### D

| Data sheets            | 6  |
|------------------------|----|
| Default settings       | 11 |
| Documentation overview | 5  |

## G

| General settings    |        |
|---------------------|--------|
| Dual pilot tone     | 11, 22 |
| Single carrier mode |        |
| Getting started     | 5      |
|                     |        |

### Н

| Help |  | 6 |
|------|--|---|
|------|--|---|

### I

| Input signal settings    | 12 |
|--------------------------|----|
| Alias                    | 19 |
| General settings         | 12 |
| IGMPv3 source address    | 20 |
| Input                    | 13 |
| Input format             |    |
| IP channel x             | 18 |
| IP input                 |    |
| IP network data          |    |
| IP TS channel            | 13 |
| Local IP data network    | 21 |
| Maximum useful data rate | 15 |
| Measured data rate       |    |
| Multicast address        |    |
| Pavload Test/Stuff       | 17 |
| PID                      | 17 |
| PID test packet          | 17 |
| Ping result              |    |
| Ping source address      | 20 |
| PLP info                 |    |
| Port                     | 20 |
|                          |    |

| PRBS1                          | 17  |
|--------------------------------|-----|
| Source                         | 13  |
| Stuffing                       | 14  |
| Test signal1                   | 14  |
| Test signal settings           | 16  |
| Test TS packet                 | 17  |
| Туре 2                         | 20  |
| Useful data rate 1             | 16  |
| Installation                   | . 5 |
| Instrument help                | 6   |
| Instrument security procedures | . 6 |
| IP input subsystem             |     |
| Remote control commands        | 54  |

## L

| Local IP data           |    |
|-------------------------|----|
| Remote control commands | 69 |
| Local IP data network   |    |
| Address mode            | 26 |
| Hostname                |    |
| IP address              |    |
| MAC address             |    |
| Network status          |    |
| Protocol                |    |
| Restart network         | 25 |
| Show connector          |    |
| Subnet mask             |    |
|                         |    |

## 0

|--|

### R

| Release notes        | 7  |
|----------------------|----|
| Remote control       |    |
| IP subsystem         |    |
| Local IP data        |    |
| Programming examples |    |
| TSGen subsystem      | 61 |
|                      |    |

### S

| Safety instructions    | 6  |
|------------------------|----|
| Save/Recall            | 11 |
| Security procedures    | 6  |
| Service manual         | 6  |
| Set to default         | 11 |
| Special settings       |    |
| SI-Power normalization | 24 |
| Special settings       | 24 |
| Standard settings      | 11 |
| State                  | 11 |
|                        |    |

### Т

| TS player              | 27 |
|------------------------|----|
| Player output settings |    |
| Supported file types   |    |
| TS player settings     |    |
| Continuity counter     | 35 |
| Data rate              | 32 |
| General settings       | 28 |

78

| Nullpacket stuffing     | 32 |
|-------------------------|----|
| Orig. data rate         | 32 |
| Packet length           | 32 |
| Pause                   | 31 |
| Payload test/stuff      | 34 |
| PCR, DTS/PTS            | 36 |
| PID                     | 34 |
| PID test packet         | 34 |
| Play                    | 31 |
| Position player         | 31 |
| PRBS                    | 35 |
| Reset window            | 31 |
| Running                 | 29 |
| Seamless loop settings  | 35 |
| Select file             | 29 |
| Start                   | 30 |
| Stop                    | 31 |
| Stop data               | 33 |
|                         | 36 |
| Test TS packet          | 34 |
| TSGen subsystem         |    |
| Remote control commands | 61 |
|                         |    |

### U

| User manual | 6 |
|-------------|---|
| W           |   |

|              | -     |
|--------------|-------|
| white papers | <br>1 |